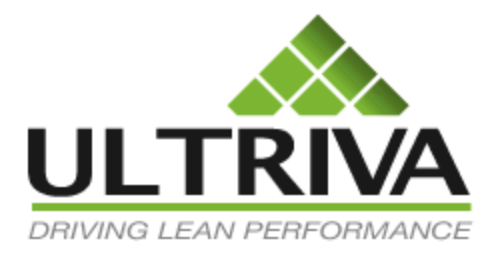

# Reports

**Reference Guide** 

Version 7.0 April 2011

# **Table of Contents**

| Buyer Reports            | 3  |
|--------------------------|----|
| Buyer Status Report      | 4  |
| Excel Reports            | 6  |
| Card History             | 6  |
| Card Status              | 7  |
| Consumption Report       | 7  |
| Card Design              | 8  |
| Item Usage               | 8  |
| Outstanding Receive      | 8  |
| Supplier Performance     | 9  |
| Red Item Analysis        | 11 |
| Savings Analysis by Time | 12 |
| Kanban Inventory         | 14 |
| Supplier On-Time         | 16 |
| Cycle Time               | 17 |
| Stock out                | 19 |
| Inventory Cost           | 20 |
| Supplier Scorecard       | 21 |
| Outstanding shipment     | 23 |
| On-Hand Inventory        | 24 |
| Outstanding Receipts     | 26 |
| Total Spend Report       | 26 |
| Supplier Reports         | 29 |
| Supplier Status          |    |
| Consolidated Demand      |    |
| Excel Reports            |    |
| Supplier Performance     |    |
| On-time Shipment         | 34 |
| Outstanding Shipment     | 35 |
| OEE Reports              |    |
| Closed Production        |    |

| Jobs not completed  |  |
|---------------------|--|
| Operator Efficiency |  |
| OEE Metrics         |  |

# **Buyer Reports**

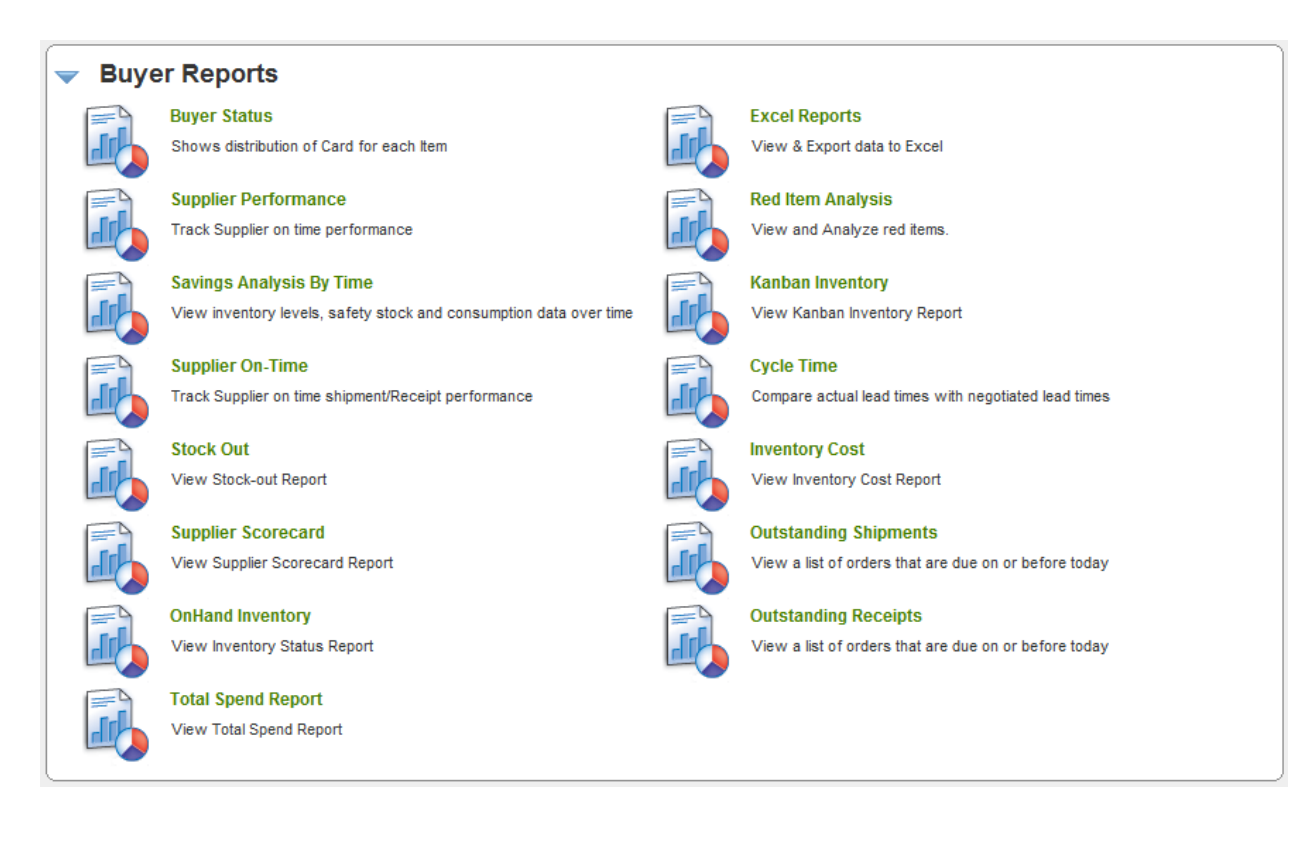

#### Key points on documentation structure:

The screen shot shown under each report is what the users will see when they click on the respective reports listed above

The first screen typically is the Report Filter screen to input the selection criteria. The follow up screens are the result of button clicked on the previous screen. For e.g. clicking on "Show Report" button transitions the user from the "Filter" screen to respective report screen.

The additional drill downs are available for certain reports where the navigation may be:

- Supplier level summary
- Item level details
- Card level details

# **Buyer Status Report**

This report provides complete visibility of the material replenishment status at the lot size level – on hand inventory, orders released, orders in process at the suppliers, goods in transit, goods waiting for inspection and good received. Several filters can be applied to view the data.

| Buyer Status Report                        |                                                  |       |            |       |          |       |          | 3 Hov | v do I?  |       |          |         |           |       |     |                        |
|--------------------------------------------|--------------------------------------------------|-------|------------|-------|----------|-------|----------|-------|----------|-------|----------|---------|-----------|-------|-----|------------------------|
| Bettcher Mexico  Items List  AII  AII  AII |                                                  |       |            |       |          |       |          |       |          |       |          |         |           |       |     |                        |
| Filter E                                   | Filter By   Select Operator  Enter Value  Go  Go |       |            |       |          |       |          |       |          |       |          |         |           |       |     |                        |
| RYG ⊽                                      | ltem ⊽                                           | Or    | n Hand     | Rele  | ased     | In Pr | ocess    | At Sh | ip Hub   |       | ransit   | Receive | d At Dock | Othe  | rs  | Description N          |
|                                            |                                                  | Cards | Qty        | Cards | Qty      | Cards | Qty      | Cards | Qty      | Cards | Qty      | Cards   | Qty       | Cards | Qty |                        |
|                                            | 003-0815-00                                      | 38    | 56,571.00  | 9     | 13,500.0 | 4     | 6,000.00 | 1     | 1,500.00 | 1     | 1,500.00 | 1       | 1,500.00  | 0     | 0.0 | Lower<br>Bearing Plate |
|                                            | 003-0816-00                                      | 65    | 130,000.00 | 2     | 4,000.0  | 2     | 4,000.00 | 0     | 0.00     | 0     | 0.00     | 0       | 0.00      | 0     | 0.0 | Lower<br>Bearing Plate |
|                                            | 003-1287-00                                      | 23    | 24,472.00  | 0     | 0.0      | 0     | 0.00     | 0     | 0.00     | 0     | 0.00     | 0       | 0.00      | 0     | 0.0 | Lower<br>Bearing Plate |
| Sorted b                                   | y:                                               |       |            |       |          |       |          |       |          |       |          |         |           |       |     | ►<br>1 to 3 of 3       |

- Represents inventory on hand at the plant

N

æ

≫

- Represents Orders released to the suppliers but not yet acknowledged by supplier
- Orders accepted by the supplier and is in their manufacturing process
- Orders completed by suppliers but waiting at the consolidation hub
- Goods shipped by suppliers which are in transit
- Goods received by customers but waiting for inspection or put away

By clicking on the Item the report can be expanded to show card (or order) level details for each item as shown below. Each state displays the amount of lots or orders.

| RYG ⊽    | ltem ⊽      | Or    | Hand       | Rele        | ased     | In Pr | ocess                  | At Sh      | ip Hub   | In T        | ransit   | Received | 1 At Dock | Othe   | rs     | Description $\nabla$   |
|----------|-------------|-------|------------|-------------|----------|-------|------------------------|------------|----------|-------------|----------|----------|-----------|--------|--------|------------------------|
|          |             | Cards | Qty        | Cards       | Qty      | Cards | Qty                    | Cards      | Qty      | Cards       | Qty      | Cards    | Qty       | Cards  | Qty    |                        |
|          | 003-0815-00 | 38    | 56,571.00  | 9           | 13,500.0 | 4     | 6,000.00               | 1          | 1,500.00 | 1           | 1,500.00 | 1        | 1,500.00  | 0      | 0.0    | Lower<br>Bearing Plate |
|          | 003-0816-00 | 65    | 130,000.00 | 2           | 4,000.0  | 2     | 4,000.00               | 0          | 0.00     | 0           | 0.00     | 0        | 0.00      | 0      | 0.0    | Lower<br>Bearing Plate |
|          | 003-1287-00 | 23    | 24,472.00  | 0           | 0.0      | 0     | 0.00                   | 0          | 0.00     | 0           | 0.00     | 0        | 0.00      | 0      | 0.0    | Lower<br>Bearing Plate |
| < Sorted | bug         |       |            |             |          |       |                        |            |          |             |          |          |           |        |        | 1 to 2 of 2            |
| Sorteu   | by:         |       |            |             |          |       |                        |            |          |             |          |          | -Late 1   | - Note | 💆 - No | t Printed              |
| _        |             |       |            |             |          |       |                        |            |          |             |          |          | - Late    | 11000  | - 11   | AT HIRES               |
| On       | Hand        |       | 38 (Card   | s) 56,571 ( | (Units)  |       |                        |            |          |             |          |          |           |        | •      |                        |
|          |             |       |            |             |          | 6     | 8                      |            |          |             |          | 8        |           |        | ٢      |                        |
| Rel      | eased       |       | 9 (Card    | s) 13,500   | (Units)  |       |                        |            |          |             |          |          |           |        |        |                        |
| In P     | rocess      |       | 4 (Card    | s) 6,000 (  | Units)   | ſ     | Card Det               | tails: KCD | 3FWHCN/  | ARN         |          |          |           |        |        |                        |
|          |             |       |            |             |          | _     | Notes                  |            | 1,       | 500.00      |          |          |           |        |        |                        |
|          |             |       | 1 (Card    | s) 1,500 (  | Units)   | _     | Release D              | ate        | 03       | 3/29/2011   |          |          |           |        |        |                        |
| At S     | ship Hub    |       |            |             |          | _     | Req Ship I             | Date       | 04       | 4/05/2011   |          |          |           |        |        |                        |
|          |             |       |            |             |          | _     | Req Rece               | ive Date   | 04       | 4/07/2011   |          |          |           |        |        | _                      |
|          |             |       | 1 (Cards   | ) 1,500 (Ur | nits)    |       | PO Numbe               | er         | 00       | 9047        |          |          |           |        |        |                        |
| In T     | ransit      |       |            |             |          | _     | PO Line N              | umber      | 0        | the best Ma |          |          |           |        |        |                        |
|          |             |       |            |             |          |       | Supplier<br>Last Actio | in By      |          | rivauser    | XIC0     |          |           |        |        |                        |
|          |             |       | 1 (Cardo   | 1 500 /14   | nite)    |       | Work Ord               | er Number  | u        | anduou      |          |          |           |        |        |                        |
| Rec      | d At Dock   |       |            | 71,000 (01  | ina)     |       |                        |            |          |             |          |          |           |        |        |                        |
|          |             |       |            |             |          |       |                        |            |          |             |          |          |           |        |        |                        |

As you drill down exceptions are highlighted at the card level as shown below:

 $oldsymbol{\eta}$  - Indicates that a note is attached to the card during the current cycle

Indicates the card is late – Not acknowledged on time or not shipped on time or not received on time

Indicates the card is shipped without printing the label

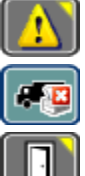

- Indicates that this order is not acknowledged on time and has a note attached to it

Indicates that this order is shipped without printing the label

Indicates that this order has notes attached to it

In addition by doing mouse over each card, additional details can be seen depending on which state the card is.

- On hand Will show Last Received date, Last Received by, Card Quantity and Notes
- **Released** Will show Released Date, Required Ship Date, Required Receive Date, Card Quantity, P.O. Number and Supplier
- **In Process** All of the information in Released state plus the Accepted Date and Accepted by
- **In Transit** All the information in In Process state plus actual ship date, actual ship quantity, Carrier, Tracking number

## **Excel Reports**

Excel Reports are created for the user to extract data from the Ultriva application to do additional analysis. Many of the packaged reports described in this guide should cater to over 80% of customers' requirement. However if users need more then they can use these Excel Reports:

## **Card History**

This report allows the user to historical cycle information and filters them by supplier, product line, commodity code, item and date range. The user can define which action that date range should filter to. Here are the fields shown in the excel report.

| Card History    |                       |
|-----------------|-----------------------|
| * Date Range:   | 03/30/2011-03/30/2011 |
| Supplier:       |                       |
| Product Line:   |                       |
| Commodity Code: |                       |
| Item No:        |                       |
| Co-ordinator:   |                       |
| Action:         | Accepted              |
|                 | Show Report   »       |

| ItemNo         | ShippedBy       | PartialRejectQty  | CurrentCyclePOLineNum |
|----------------|-----------------|-------------------|-----------------------|
| Card_GID       | ShippedQty      | RecallDate        | LocationCode          |
| ReleaseDate    | ReqdReceiveDate | RecalledBy        | Status                |
| ReleasedBy     | ReceiveDate     | KBQty             | TrackingNo            |
| AcceptDate     | ReceivedBy      | ProductFamily     | CycleNo               |
| AcceptedBy     | ReceivedQty     | CommodityCode     | CardLocationCode      |
| QuarantineDate | RejectedDate    | Coordinator       | PackingSlipNo         |
| QuarantineBy   | RejectedBy      | Carrier           | DecimalFactor         |
| QuarantineQty  | ApprovedDate    | Supplier          | SupplierItemCode      |
| ReqdShipDate   | ApprovedBy      | ABCCode           | PlantCode             |
| ShipDate       | ApprovedQty     | CurrentCyclePONum | PlantName             |

#### **Card Status**

This report allows the user to filter by supplier and look at the status of all cards for that supplier. Here are the fields shown in Excel report.

| Card Status |                 |  |
|-------------|-----------------|--|
| Supplier:   |                 |  |
|             | Show Report   » |  |

| ItemNo           | PalletQty       | ReleasedCards  | SupplierTotalCards   |
|------------------|-----------------|----------------|----------------------|
| SupplierName     | NoOfCards       | InProcessCards | SupplierCardTotalQty |
| Category         | KanbanInventory | ShippedCards   | OnHandQty            |
| SupplierItemCode | OnHandCards     | ReceivedCards  | DecimalFactor        |

## **Consumption Report**

This report shows consumption data for the time period at the individual cycle levels. The details include all the information for each cycle. Here are the fields shown in this Excel report.

| Consumption Report |                                                              |
|--------------------|--------------------------------------------------------------|
| * Date Range:      | 03/30/2011-03/30/2011                                        |
| Supplier:          |                                                              |
| Item No.:          |                                                              |
| Item Type:         | <ul> <li>Ø All Items</li> <li>⑦ Consignment Items</li> </ul> |
|                    | Show Report   »                                              |

| ItemGID        | ConsumptionDate         | BusGID              | PackingSlipNo        |
|----------------|-------------------------|---------------------|----------------------|
| ItemNo         | LastReceivedDate        | BUSName             | IGParams             |
| Description    | ConsumedQty             | SupplierGID         | LocationCode         |
| CardID         | SupplierPONum           | SupplierName        | UnitPrice            |
| CycleNo        | SupplierPOLineNum       | FamilyTitle         | SupplierWorkOrderNum |
| BPFL_APPSTATUS | SupplierPOReleaseNum    | ClassificationTitle | ItmFlags             |
| CardQty        | SupplierPOReleaseLineNu | In Decimal Factor   | SupplierItemCode     |
|                |                         |                     | TrackingNo           |

#### **Card Design**

This report gives details of all the Kanban sizing details for each item. These include all the parameters set in the application to compute the number of cards. Here are the fields shown in the Excel report.

| Card Design   |                 |  |
|---------------|-----------------|--|
| Product Line: |                 |  |
| Supplier:     |                 |  |
|               | Show Report   > |  |

| PartNumber  | SafetyStock                        | NonReplenishmentCards                 | UserParam1   |
|-------------|------------------------------------|---------------------------------------|--------------|
| Description | QtyOnCard                          | CardsToBeDestroyedAfterExpirationDate | LocationCode |
| UsagePerDay | Total Cards                        | Classifcation                         | Category     |
| OrderCycle  | CalculatedCards                    | ClassificationTitle                   |              |
| LeadTime    | CurrentLoopsize                    | Family                                |              |
| TransitTime | CardsToBeDestroyedAfterConsumption | FamilyTitle                           |              |

#### **Item Usage**

This report shows data for the last 3 months. It shows the defined usage per day and what was the monthly usage for the three months. Here are the fields that are shown in the Excel report.

| Item Usage Filte | r                                                           |  |
|------------------|-------------------------------------------------------------|--|
| Supplier:        |                                                             |  |
| Show Item Usage  | Year To Date     Cast Year     Last Year     Last 12 Months |  |
|                  |                                                             |  |

| SupplierName If | ItemNo | Description | UsagePerDay | CoordinatorName | Jan-11 | Feb-11 | Mar-11 |
|-----------------|--------|-------------|-------------|-----------------|--------|--------|--------|
|-----------------|--------|-------------|-------------|-----------------|--------|--------|--------|

#### **Outstanding Receive**

This report allows the receiving dock to get the prepared for the next day receipts. You can pick any date and the report will give the expected shipments for that date. Here are the fields that will show in the Excel report.

| Outstanding receive  |                  |
|----------------------|------------------|
| Supplier:            |                  |
| Product Line:        |                  |
| Commodity Code:      |                  |
| * Reqd Receive Date: | 03/30/2011       |
|                      | Show Report   >> |

| Supplier Name | Ship Date     | SupplierPOLineNum |
|---------------|---------------|-------------------|
| Item          | ShipQty       | Release #         |
| Description   | Reqd Receive  | Release Line #    |
| Card ID       | SupplierPONum |                   |

## **Supplier Performance**

*This report graphs the performance of all suppliers for the defined date range. The performance measurement can be based on accuracy of shipments or receipts.* 

| Suppliers Performance Report @ |                                        |  |  |  |  |
|--------------------------------|----------------------------------------|--|--|--|--|
| Plant:                         | This Plant     OWork Centers           |  |  |  |  |
| * Date Range:                  | 03/20/2011-03/24/2011                  |  |  |  |  |
| Show Performance for:          | Shipment Accuracy     Receipt Accuracy |  |  |  |  |
| Early Tolerance:               | Ignore Tolerance 2 days                |  |  |  |  |
|                                | Show Report   >                        |  |  |  |  |
| * Required Field               |                                        |  |  |  |  |

Additionally performance can be constrained with tolerances. For e.g. take a shipment accuracy report. Typically if suppliers ship ahead of the required ship date, they are considered as good suppliers. However this tolerance of say two days will put them in the good category only if they shipped up to 2 days early and not otherwise. This is very relevant when the companies are moving towards implementing Lean Supply Chain

| Suppliers Perfo               | Suppliers Performance By Supplier      |                               |                                |                                        |                                      |               |  |  |  |
|-------------------------------|----------------------------------------|-------------------------------|--------------------------------|----------------------------------------|--------------------------------------|---------------|--|--|--|
|                               |                                        |                               |                                |                                        |                                      | Change Filter |  |  |  |
| Plant: Scroll Compres, Da     | te Range:01/01/2010-                   | 12/31/2010, Show Performa     | ince for:Receipt Acci          | uracy, Early Tolerance:Ignore          | •                                    |               |  |  |  |
| SupplierName 🔺                | Plant Name 🔺                           | Cards To Be Received $\nabla$ | Received Cards $\triangledown$ | Received Cards on Time $\triangledown$ | Delivery Performance $\triangledown$ | Suggestion    |  |  |  |
| Ava Scroll                    | Scroll Compressors                     | 637                           | 637                            | 620                                    | 97.33                                | ▲             |  |  |  |
| Bettcher Mexico               | Scroll Compressors                     | 326                           | 326                            | 200                                    | 61.35                                | ⚠             |  |  |  |
| Deerfield Mfg                 | Scroll Compressors                     | 1,126                         | 1,114                          | 895                                    | 79.48                                | Δ             |  |  |  |
| EHMD                          |                                        | 39,798                        | 39,798                         | 34,054                                 |                                      | A             |  |  |  |
| Fundilag                      | Scroll Compressors                     | 1,810                         | 1,810                          | 1,633                                  | 90.22                                | ⚠             |  |  |  |
| Fusite Div                    | Scroll Compressors                     | 330                           | 330                            | 207                                    | 62.73                                | ▲             |  |  |  |
| GGB North America             | Scroll Compressors                     | 453                           | 453                            | 317                                    | 69.98                                | A             |  |  |  |
| Grenada Stampings             | Scroll Compressors                     | 200                           | 200                            | 182                                    | 91.00                                | A             |  |  |  |
| Kurz Kasch                    | Scroll Compressors                     | 23                            | 23                             | 21                                     | 91.30                                | ▲             |  |  |  |
| McCrary Metal Polishing, Inc. | Scroll Compressors                     | 297                           | 297                            | 247                                    | 83.16                                | <u> </u>      |  |  |  |
| Total                         |                                        | 45,000                        | 44,988                         | 38,376                                 | 85.28                                |               |  |  |  |
| Sorted by: Supplier Name      | Sorted by: Supplier Name Business Name |                               |                                |                                        |                                      |               |  |  |  |

| Suppliers Performance By Item                   |                                      |                                |                                        |                                      |            |  |  |  |  |
|-------------------------------------------------|--------------------------------------|--------------------------------|----------------------------------------|--------------------------------------|------------|--|--|--|--|
|                                                 | Change Filter   Back to Summ         |                                |                                        |                                      |            |  |  |  |  |
| Supplier:EHMD, Date Range:01/01/2010-12/31/2010 |                                      |                                |                                        |                                      |            |  |  |  |  |
| ltem ∇                                          | Cards To Be Received $\triangledown$ | Received Cards $\triangledown$ | Received Cards On Time $\triangledown$ | Delivery Performance $\triangledown$ | Suggestion |  |  |  |  |
| 047-5035-05                                     | 52                                   | 52                             | 47                                     | 90.38                                | <u>^</u>   |  |  |  |  |
| 546-5251-18                                     | 32                                   | 32                             | 27                                     | 84.38                                | ▲          |  |  |  |  |
| 047-5042-11                                     | 107                                  | 107                            | 94                                     | 87.85                                | ▲          |  |  |  |  |
|                                                 |                                      | 2,251                          |                                        | 86.49                                | Å          |  |  |  |  |
| 546-5251-16                                     | 150                                  | 150                            | 117                                    | 78.00                                | ۸          |  |  |  |  |
| 047-5042-12                                     | 193                                  | 193                            | 172                                    | 89.12                                | ۸          |  |  |  |  |
| 047-5042-08                                     | 1,905                                | 1,905                          | 1,658                                  | 87.03                                | ۸          |  |  |  |  |
| 047-5042-10                                     | 75                                   | 75                             | 71                                     | 94.67                                | ۸          |  |  |  |  |
| 846-5014-04                                     | 90                                   | 90                             | 75                                     | 83.33                                | ۸          |  |  |  |  |
| 047-5042-06                                     | 1,482                                | 1,482                          | 1,263                                  | 85.22                                | ۸          |  |  |  |  |
| Fotal                                           | 6,337                                | 6,337                          | 5,471                                  | 86.33                                |            |  |  |  |  |

The summary shows performance of all the suppliers by their receipts. You can drill down by each supplier and view the performance at individual items supplied by that supplier as shown below.

This will provide flexibility to see whether supplier performance is consistent across or all items or they are having supply issues with few. If there are supply issues with specific parts then you can drill down whether it is uniform across all cycles or some outliers are titling the average as shown below.

| Suppliers Per          | formance By                         | Cardl     | D           |                |                |                     | 📃 Views 🎯 How do l?                                                                                                    |
|------------------------|-------------------------------------|-----------|-------------|----------------|----------------|---------------------|----------------------------------------------------------------------------------------------------|
|                        |                                     |           |             |                |                |                     | Change Filter   Back to Summary                                                                                                    |
| Filter By              | <ul> <li>Select Operator</li> </ul> | •         | Enter Value | <b>S</b>       |                |                     |                                                                                                    |
| Find                   |                                     |           |             |                |                |                     |                                                                                                    |
| Item No:047-5042-07, [ | Date Range:01/01/2                  | 010-12/31 | /2010       |                |                |                     |                                                                                                    |
| Card ID 🔺              |                                     |           | CycleNo ⊽   | Reqd Receive ▽ | Receive Date ▽ |                     | On Time ♡                                                                                                    |
| KCD23DUCNAT4           |                                     |           | 70          | 07/18/2010     | 07/16/2010     |                     | L.                                                                                                    |
| KCD23DUCNAT4           |                                     |           | 58          | 04/21/2010     | 04/20/2010     |                     | <ul> <li>Image: A second second s</li></ul> |
| KCD23DUCNAT4           |                                     |           | 59          | 04/27/2010     | 04/26/2010     |                     | A                                                                                                    |
| KCD23DUCNAT4           |                                     |           | 64          | 05/28/2010     | 05/27/2010     |                     | 1                                                                                                    |
| KCD23DUCNAT4           |                                     |           | 54          | 03/24/2010     | 03/23/2010     |                     | 1                                                                                                    |
| KCD23DUCNAT4           |                                     |           | 55          | 04/02/2010     | 04/04/2010     |                     | *                                                                                                    |
| KCD23DUCNAT4           |                                     |           | 56          | 04/09/2010     | 04/06/2010     |                     | 1                                                                                                    |
| KCD23DUCNAT4           |                                     |           | 62          | 05/14/2010     | 05/15/2010     |                     | *                                                                                                    |
| KCD23DUCNAT4           |                                     |           | 63          | 05/21/2010     | 05/19/2010     |                     | e                                                                                                    |
| KCD23DUCNAT4           |                                     |           | 46          | 01/08/2010     | 01/10/2010     |                     | *                                                                                                    |
| Sorted by: Card ID     |                                     |           |             |                |                | 1 to 10 of 2251 🕢 P | Page 1 🔹 Next 🕨                                                                                                    |

## **Red Item Analysis**

Ultriva's inventory health categorizes items as RED, YELLOW and GREEN based on their risk of stocking out.

- RED denotes high risk
- YELLOW denotes medium risk
- GREEN denotes low risk

A buyer has to take action primarily on the RED items. Typically an item goes to RED state either when supplier is performing poorly (late shipments) or the demand for the parts have gone up. This report allows the users to drill down and analyze these items further.

| Red Item Analysis Report                                                                  |                            |   |  |  |  |
|-------------------------------------------------------------------------------------------|----------------------------|---|--|--|--|
| Plant:                                                                                    | This Plant     Workcenters |   |  |  |  |
| <ul> <li>Suppliers with late deliveries.</li> <li>Items with increasing demand</li> </ul> |                            |   |  |  |  |
|                                                                                           | Show Report   »            |   |  |  |  |
| * Required Field                                                                          |                            | ] |  |  |  |

The filter criteria allow you to choose parts for each condition. In the suppliers with late deliveries, the reports details the late orders, next expected delivery, how soon you will stock out etc.

| Red Ite       | Red Item Suppliers With Late Deliveries |                      |                              |                  |                 |                    |                       |                        |                             |
|---------------|-----------------------------------------|----------------------|------------------------------|------------------|-----------------|--------------------|-----------------------|------------------------|-----------------------------|
|               |                                         |                      |                              |                  |                 |                    |                       |                        | Change Filter               |
| Filter By     | ▼ Select C                              | Operator 🔹 🔻         | Enter Value                  | <u></u>          |                 |                    |                       |                        |                             |
| Find          |                                         |                      |                              |                  |                 |                    |                       |                        |                             |
| Plant: Scroll | Compressors, Suppl                      | lier: Suppliers with | Late Deliverie               | s, OnDate:03/3   | 0/2011          |                    |                       |                        |                             |
| ltem ⊽        | SupplierName ▽                          | Cards On<br>Hand ⊽   | Target<br>Cards<br>in Hand ♡ | % of<br>Target ⊽ | Late<br>Cards ⊽ | Days Over<br>Due ⊽ | Cards in<br>Transit ⊽ | Expected<br>Delivery ▽ | Days till<br>Stock<br>Out ⊽ |
| 541-0094-68   | Ava Scroll                              | 0                    | 14                           | 0.00             | 30              | 7                  | 0                     | 04/01/2011             | 0.00                        |
| 541-0094-69   | Ava Scroll                              | 0                    | 10                           | 0.00             | 23              | 7                  | 0                     | 04/01/2011             | 0.00                        |
| 541-0295-35   | Ava Scroll                              | 0                    | 6                            | 0.00             | 25              | 7                  | 0                     | 04/01/2011             | 0.00                        |
| 541-0389-01   | Ava Scroll                              | 0                    | 6                            | 0.00             | 14              | 7                  | 0                     | 04/01/2011             | 0.00                        |
| 541-0065-76   | Ava Scroll                              | 0                    | 1                            | 0.00             | 1               | 1                  | 0                     | 04/01/2011             | 0.00                        |
| 541-0094-11   | Ava Scroll                              | 0                    | 1                            | 0.00             | 1               | 1                  | 0                     | 04/01/2011             | 0.00                        |
| 541-0389-05   | Ava Scroll                              | 0                    | 1                            | 0.00             | 1               | 1                  | 0                     | 04/01/2011             | 0.00                        |
| 047-2036-00   | EHMD                                    | 0                    | 1                            | 0.00             | 3               | 6                  | 1                     | 03/24/2011             | 0.00                        |
| 047-2036-01   | EHMD                                    | 0                    | 2                            | 0.00             | 3               | 1                  | 1                     | 03/24/2011             | 0.00                        |
| 123-Line2     | EHMD                                    | 0                    | 7                            | 0.00             | 7               | 4                  | 0                     | 04/03/2011             | 0.00                        |
| Sorted by:    |                                         |                      |                              |                  |                 |                    | 1 to 10 of 16 💽       | Prev Page 1            | Next 🕨                      |

For Items with increasing demand, the report shows the usage increase as well as # of days till you stock out.

| Red Item         | Red Items With Increasing Demand |                           |                |                         |                           |              |                      |  |  |
|------------------|----------------------------------|---------------------------|----------------|-------------------------|---------------------------|--------------|----------------------|--|--|
|                  | Change Filter                    |                           |                |                         |                           |              |                      |  |  |
| Filter By        | <ul> <li>Select Op</li> </ul>    | erator 🔹                  | Enter Value    | <b>S</b>                |                           |              |                      |  |  |
| Find             |                                  |                           |                |                         |                           |              |                      |  |  |
| Plant: Scroll Co | ompressors, Supplie              | r:Items With inc          | reasing demand | , OnDate:03/30/2011     |                           |              |                      |  |  |
| ltem 🔺           | Cards On Hand ▽                  | Target Cards<br>in Hand ▽ | % of Target ∇  | Standard Daily Demand ▽ | Projected Usage Per Day ♡ | CardsToAdd ♡ | Days Till StockOut ▽ |  |  |
| 047-2036-00      | 1                                | 1                         | 100.00         | 1.00                    | 7.47                      | 1            | 21                   |  |  |
| 047-2036-00      | 0                                | 2                         | 0.00           | 1.00                    | 104.30                    | 3            | 0                    |  |  |
| 047-2036-01      | 0                                | 1                         | 0.00           | 4.00                    | 7.47                      | 2            | 0                    |  |  |
| 047-2036-01      | 0                                | 1                         | 0.00           | 4.00                    | 7.47                      | 1            | 0                    |  |  |
| 541-0065-63      | 0                                | 2                         | 0.00           | 29.00                   | 75.74                     | 2            | 0                    |  |  |
| 541-0295-35      | 4                                | 8                         | 50.00          | 162.00                  | 211.68                    | 0            | 0                    |  |  |
| Sorted by: Item  | l                                |                           |                |                         |                           |              | 1 to 6 of 6          |  |  |

# Savings Analysis by Time

This report allows the users to view benefits of inventory reduction for defined intervals. So the managers can monitor on a quarterly basis whether they are meeting the goals of inventory reduction and inventory turns

| Savings Analys   | is By Time Report                                                                   | When the second second seco |
|------------------|-------------------------------------------------------------------------------------|----------------------------------------------------------------------------------------------------|
| * Date Range:    | 01/01/2010-12/31/2010                                                               |                                                                                                    |
| Supplier:        |                                                                                     |                                                                                                    |
| Product Line:    |                                                                                     |                                                                                                    |
| Report Interval: | Weekly                                                                              |                                                                                                    |
| Chart Style:     | Bar                                                                                 |                                                                                                    |
| Items:           | <ul> <li>All Items</li> <li>Items that have completed at least one cycle</li> </ul> |                                                                                                    |
| * Required Field | Slow Report   »                                                                     |                                                                                                    |

The filter allows date ranges, report interval (weekly, monthly, quarterly) and chart styles (line, bar and pie)

The report computes inventory savings for the defined interval. The bars on the report indicate cumulative savings for that period.

So if you look at a wide range the inventory savings will be higher as compared to like a month. At the bottom of the report, the data shows the inventory at the beginning of this period and the inventory at the end of the period. The savings indicated should match with the last bar on the graph.

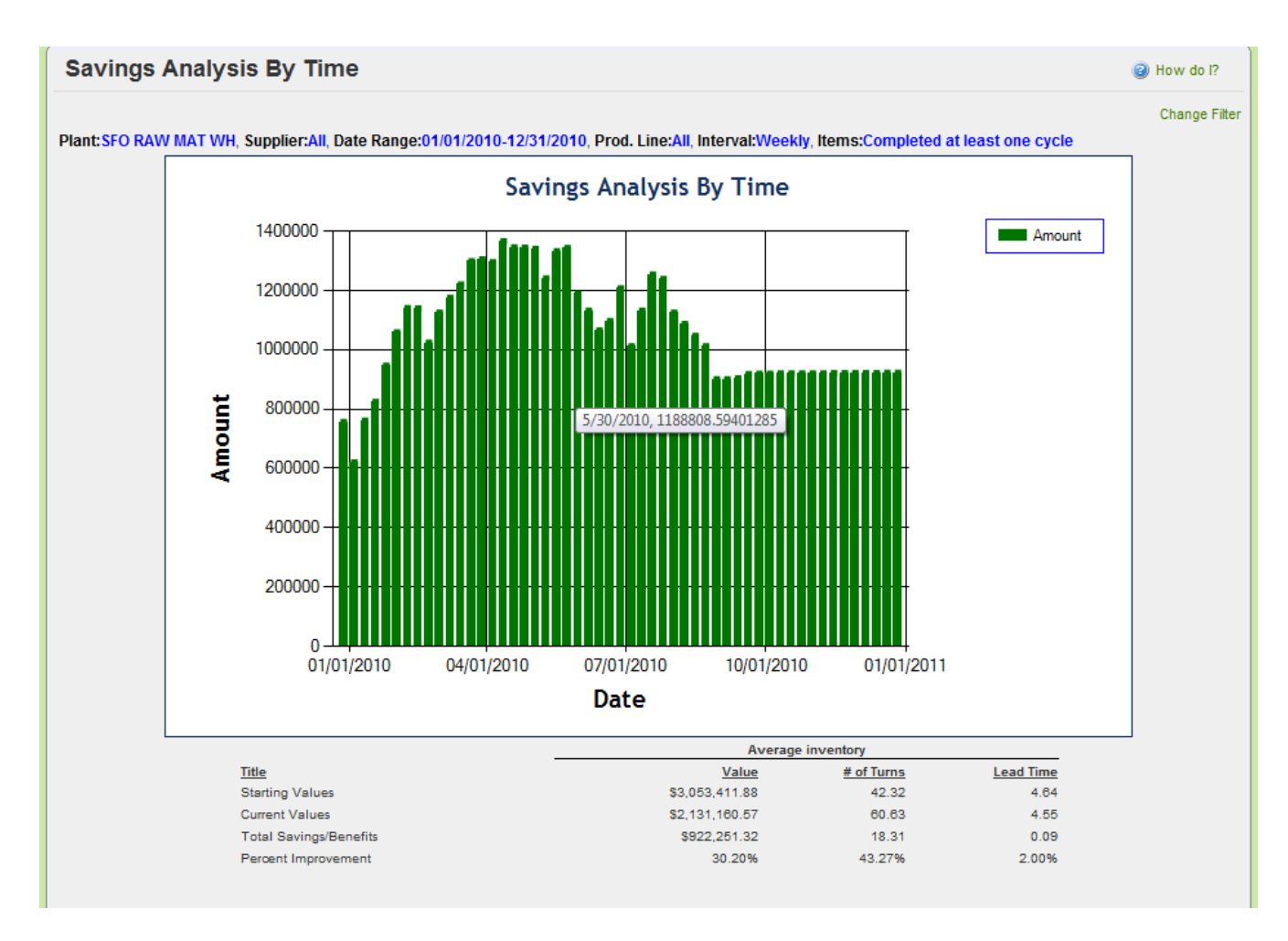

Also by placing the cursor on any data point, you will see a tooltip that shows the date and computed savings.

## **Kanban Inventory**

This report focuses on providing the historical trend line for:

- Defined consumption vs. actual
- Changes in the loop size
- On-hand inventory during the period

You can select a date range, one or more items, report intervals, and which graphs you wish to see.

| Kanban Inventor  | y Report                                                                                                    | When the second second seco |
|------------------|----------------------------------------------------------------------------------------------------|----------------------------------------------------------------------------------------------------|
| * Date Range:    | 01/01/2010-12/31/2010                                                                                                    |                                                                                                    |
| * Item:          | 001-0525-00 ×                                                                                                    |                                                                                                    |
| Report Interval: | Monthly                                                                                                    |                                                                                                    |
| Chart Style:     | Line                                                                                                    |                                                                                                    |
| Show Chart for:  | <ul> <li>Kanban Loop Size</li> <li>Average On Hand</li> <li>Average Daily Demand</li> <li>Standard Daily Demand</li> </ul> |                                                                                                    |
| * Required Field | Snow Report   »                                                                                                    |                                                                                                    |

The gap between the red line (inventory on hand) and blue line (actual consumption) is the safety stock. If the gap is large then it provides an opportunity to resize the Kanban loop.

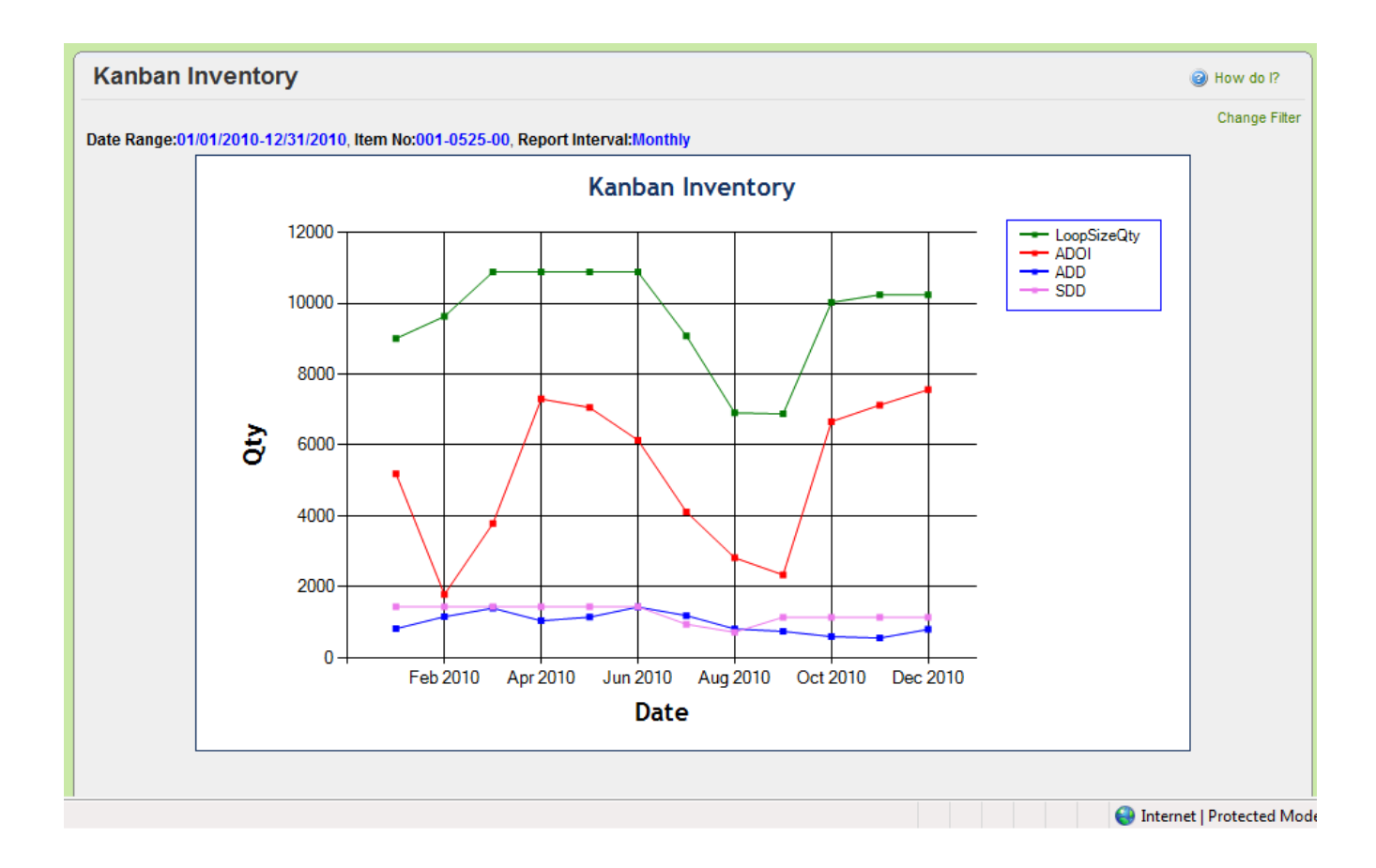

# **Supplier On-Time**

This report shows graphically the on-time performance of one or more suppliers.

| On Time Shipme   | nt                                                   | When the second second seco |
|------------------|------------------------------------------------------|----------------------------------------------------------------------------------------------------|
| * Date Range:    | 01/01/2010-12/31/2010                                |                                                                                                    |
| * Supplier:      | EHMD × GGB North America × Sidney Scroll - Plant 8 × |                                                                                                    |
| Report Type:     | Receipt Performance                                  |                                                                                                    |
| Early Tolerance: | Ignore  tolerance: 2 days                            |                                                                                                    |
| Report Interval: | Monthly                                              |                                                                                                    |
|                  | Show Report   »                                      |                                                                                                    |
| * Required Field |                                                      |                                                                                                    |

The performance measurement can be based on accuracy of shipments or receipts. Additionally performance can be constrained with tolerances. For e.g. take a shipment accuracy report. Typically if suppliers ship ahead of the required ship date, they are considered as good suppliers. However this tolerance of say two days will put them in the good category only if they shipped up to 2 days early and not otherwise. This is very relevant when the companies are moving towards implementing Lean Supply Chain. The report interval can be weekly, monthly or quarterly.

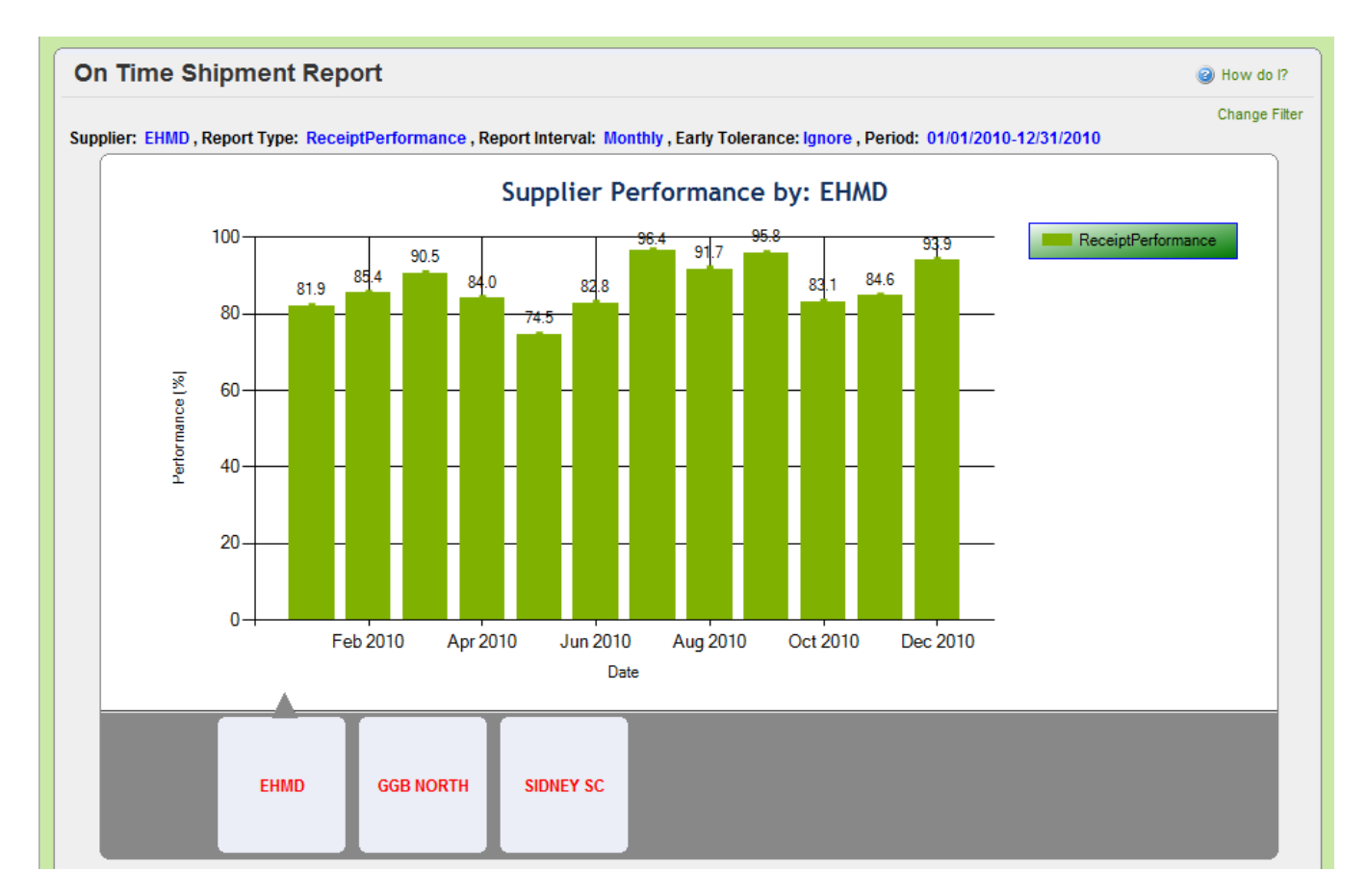

You can view multiple suppliers' performance without re-running the report.

# **Cycle Time**

This report focuses on lead time validation at item level.

| Cycle Time Rep   | ort                                           | When the second second seco |
|------------------|-----------------------------------------------|----------------------------------------------------------------------------------------------------|
| Plant:           | This Plant Owerk Centers                      |                                                                                                    |
| * Date Range:    | 07/01/2010-09/30/2010                         |                                                                                                    |
| Supplier:        | GGB North America × Sidney Scroll - Plant 8 × |                                                                                                    |
| Product Line:    |                                               |                                                                                                    |
| Commodity Code:  |                                               |                                                                                                    |
|                  | Show Report   >                               |                                                                                                    |
| * Required Field |                                               |                                                                                                    |

Several filters are available to search by. The results shown below highlights for each item the defined lead times and actual achieved during the period. It also shows the inventory velocity i.e. how many times the lot size has been turned over for each item during this period. If the supplier's defined lead time is substantially higher than the actuals, then this report facilitates the discussion with the suppliers for reduction in lead time and thereby cutting down inventory in the chain.

| Cycle 1       | Fime Details          | by Item                 |                            |                              |                                  |          | 📃 Views 🌘 | ) How do I?   |
|---------------|-----------------------|-------------------------|----------------------------|------------------------------|----------------------------------|----------|-----------|---------------|
|               |                       |                         |                            |                              |                                  |          |           | Change Filter |
| Filter By     | ▼ Sele                | ct Operator 💌           | Enter Value                | <b>S</b>                     |                                  |          |           |               |
| Find          |                       |                         |                            |                              |                                  |          |           |               |
| Plant: Scroll | Compres, Supplie      | r:Selected, Date Rang   | je:07/01/2010-09/30/201    | 10, Product Line:All, Com    | modity Code:All                  |          |           |               |
| ltem ⊽        | Business Name ⊽       | Lead Time(in<br>days) ♡ | Transit Time(in<br>days) ♡ | Avg. Lead Time(in<br>days) ♡ | Avg. Transit Time (in<br>days) ⊽ | Cycles ⊽ | STDDEV ▽  | Suggestion    |
| 035-0354-00   | Scroll<br>Compressors | 5.0000                  | 3.0000                     | 2.8490                       | 1.6784                           | 4        | 1.87      | ۸             |
| 035-0354-02   | Scroll<br>Compressors | 5.0000                  | 3.0000                     | 5.3669                       | 2.0610                           | 16       | 1.20      |               |
| 035-0355-00   | Scroll<br>Compressors | 5.0000                  | 3.0000                     | 6.4683                       | 1.9079                           | 24       | 3.79      |               |
| 035-0322-00   | Scroll<br>Compressors | 11.0000                 | 3.0000                     | 12.0594                      | 2.9344                           | 13       | 2.41      |               |
| 035-0322-01   | Scroll<br>Compressors | 11.0000                 | 3.0000                     | 11.4801                      | 1.9340                           | 9        | 5.91      |               |
| 001-0525-00   |                       |                         |                            |                              |                                  |          |           | A             |
| 001-0454-00   | Scroll<br>Compressors | 5.0000                  | 1.0000                     | 4.4521                       | 0.9699                           | 88       | 3.20      |               |
| 001-0456-00   | Scroll<br>Compressors | 5.0000                  | 1.0000                     | 3.9933                       | 0.7913                           | 61       | 2.68      |               |
| Sorted by:    |                       |                         |                            |                              |                                  |          |           | 1 to 8 of 8   |

Each item can be drilled down further to the card level to identity any inconsistencies as shown below. Another interesting note on the card level is information is whether all cards are being cycled at the same velocity. Like shown below if certain cards have gone through 11 cycles where as others have had only two cycles, then it can indicate one of two things:

- Materials are not being consumed on FIFO basis and/or
- Excess inventory is being carried for this item

| Cycle Time Deta                                       | ails By Card ID            |                                          |                                             | e How do l?     |  |  |  |  |  |  |
|-------------------------------------------------------|----------------------------|------------------------------------------|---------------------------------------------|-----------------|--|--|--|--|--|--|
|                                                       |                            |                                          | Change Filter                               | Back to Summary |  |  |  |  |  |  |
| Item No:001-0525-00, Date Range:07/01/2010-09/30/2010 |                            |                                          |                                             |                 |  |  |  |  |  |  |
| Card ID 🔺                                             | Avg. Cycle Time(in days) ♡ | Avg. Lead Time (in days) $\triangledown$ | Avg. Transit Time (in days) $\triangledown$ | Cycles ∇        |  |  |  |  |  |  |
| KCD297RCNAR4                                          | 3.7942                     | 2.9684                                   | 0.8257                                      | 8               |  |  |  |  |  |  |
| KCD297SCNAE9                                          | 3.5234                     | 2.8494                                   | 0.6741                                      | 2               |  |  |  |  |  |  |
| KCD297TCNABY                                          | 4.3361                     | 3.3084                                   | 1.0277                                      | 6               |  |  |  |  |  |  |
| KCD297UCNALV                                          | 4.8299                     | 3.7888                                   | 1.0411                                      | 6               |  |  |  |  |  |  |
| KCD297WCNAQJ                                          | 3.6044                     | 2.8093                                   | 0.7950                                      | 11              |  |  |  |  |  |  |
| KCD297XCNAN8                                          | 3.0753                     | 2.4022                                   | 0.6731                                      | 2               |  |  |  |  |  |  |
| KCD297YCNAH5                                          | 3.7055                     | 2.9106                                   | 0.7949                                      | 11              |  |  |  |  |  |  |
| KCD297ZCNAJF                                          | 3.5712                     | 2.8653                                   | 0.7059                                      | 10              |  |  |  |  |  |  |
| KCD2983CNACP                                          | 3.8960                     | 3.2022                                   | 0.6938                                      | 1               |  |  |  |  |  |  |
| KCD2984CNAHE                                          | 3.7721                     | 3.0596                                   | 0.7125                                      | 10              |  |  |  |  |  |  |
| Total                                                 | 3.81                       | 3.02                                     | 0.79                                        | 67              |  |  |  |  |  |  |
| Sorted by: Card ID                                    |                            |                                          | 1 to 10 of 60 Prev Page 1                   | ▼ Next ►        |  |  |  |  |  |  |

*Further drill down from the card level to cycle level will detail supplier's delivery consistency and showcase outliers if any.* 

| Cycle Time Detail          | Cycle Time Details for a Card                                                           |                          |                |                             |  |  |  |  |  |  |
|----------------------------|-----------------------------------------------------------------------------------------|--------------------------|----------------|-----------------------------|--|--|--|--|--|--|
| Card ID:KCD297RCNAR4, Iten | Change F<br>Card ID:KCD297RCNAR4, Item No:001-0525-00, Date Range:07/01/2010-09/30/2010 |                          |                |                             |  |  |  |  |  |  |
| CycleNo 🔺                  | Lead Time ⊽                                                                             | Lead Time<br>(in days) ⊽ | Transit Time ⊽ | Transit Time<br>(in days) ⊽ |  |  |  |  |  |  |
| 27                         | 5.00                                                                                    | 1.8701                   | 1.00           | 0.7204                      |  |  |  |  |  |  |
| 28                         | 5.00                                                                                    | 0.8676                   | 1.00           | 0.7269                      |  |  |  |  |  |  |
| 29                         | 5.00                                                                                    | 4.5467                   | 1.00           | 0.6654                      |  |  |  |  |  |  |
| 30                         | 5.00                                                                                    | 3.1169                   | 1.00           | 0.7385                      |  |  |  |  |  |  |
| 31                         | 5.00                                                                                    | 2.2470                   | 1.00           | 0.7239                      |  |  |  |  |  |  |
| 32                         | 5.00                                                                                    | 0.8195                   | 1.00           | 1.6093                      |  |  |  |  |  |  |
| 33                         | 5.00                                                                                    | 1.8144                   | 1.00           | 0.7360                      |  |  |  |  |  |  |
| 34                         | 5.00                                                                                    | 8.4653                   | 1.00           | 0.6854                      |  |  |  |  |  |  |
| Sorted by: CycleNo         |                                                                                         |                          |                | 1 to 8 of 8                 |  |  |  |  |  |  |

## **Stock out**

This report will focus on highlighting how many times parts stocked out during a given period.

| Stock Out Rep    | ort                   | e How do l? |
|------------------|-----------------------|-------------|
| * Date Range:    | 02/15/2010-02/15/2011 |             |
| Supplier:        | EHMD×                 |             |
| Product Line:    |                       |             |
| Item:            |                       |             |
|                  | Show Report   ×       |             |
| * Required Field |                       |             |

It can be filtered by one or more suppliers, a group of items or selected items. The result shown below displays % of parts stocked out on each day. By placing the cursor on any data point users can see the part numbers that stocked out on that day.

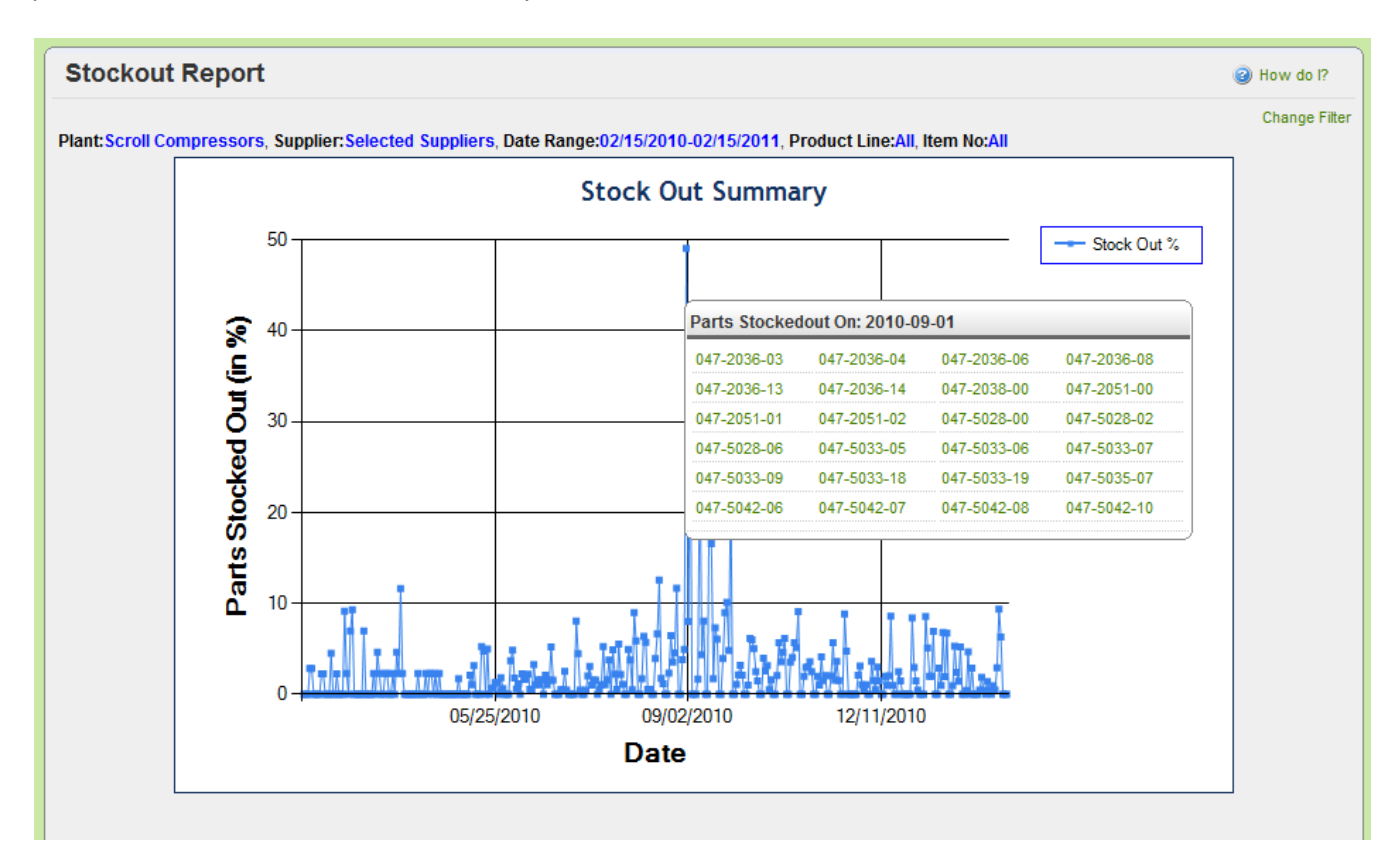

# **Inventory Cost**

This report focuses on two data sets:

- Cost of inventory on a monthly (weekly or daily) basis
- Number of items that constituted the inventory cost

| On Hand Invent   | tory Cost                              | When the second second seco |
|------------------|----------------------------------------|----------------------------------------------------------------------------------------------------|
| Plant:           | This Plant      Work Centers      Both |                                                                                                    |
| * Date Range:    | 09/01/2009-08/30/2010                  |                                                                                                    |
| Product Line:    |                                        |                                                                                                    |
| Item Category:   | 🗇 Kanban 🔊 Forecast 🖲 All              |                                                                                                    |
|                  | Show Report   »                        |                                                                                                    |
|                  |                                        |                                                                                                    |
| * Required Field |                                        |                                                                                                    |

The report can be filtered by Kanban or forecast or all items. The graph can show couple of trend lines:

- Whether your on-hand inventory is increasing, decreasing or steady over the period
- Whether the number of items are increasing or steady over the period.

Typically if the number of parts is stable, then the on hand inventory should reduce initially and then stabilize. Similarly as the customer start adding more parts the inventory might increase initially but then will start trending down.

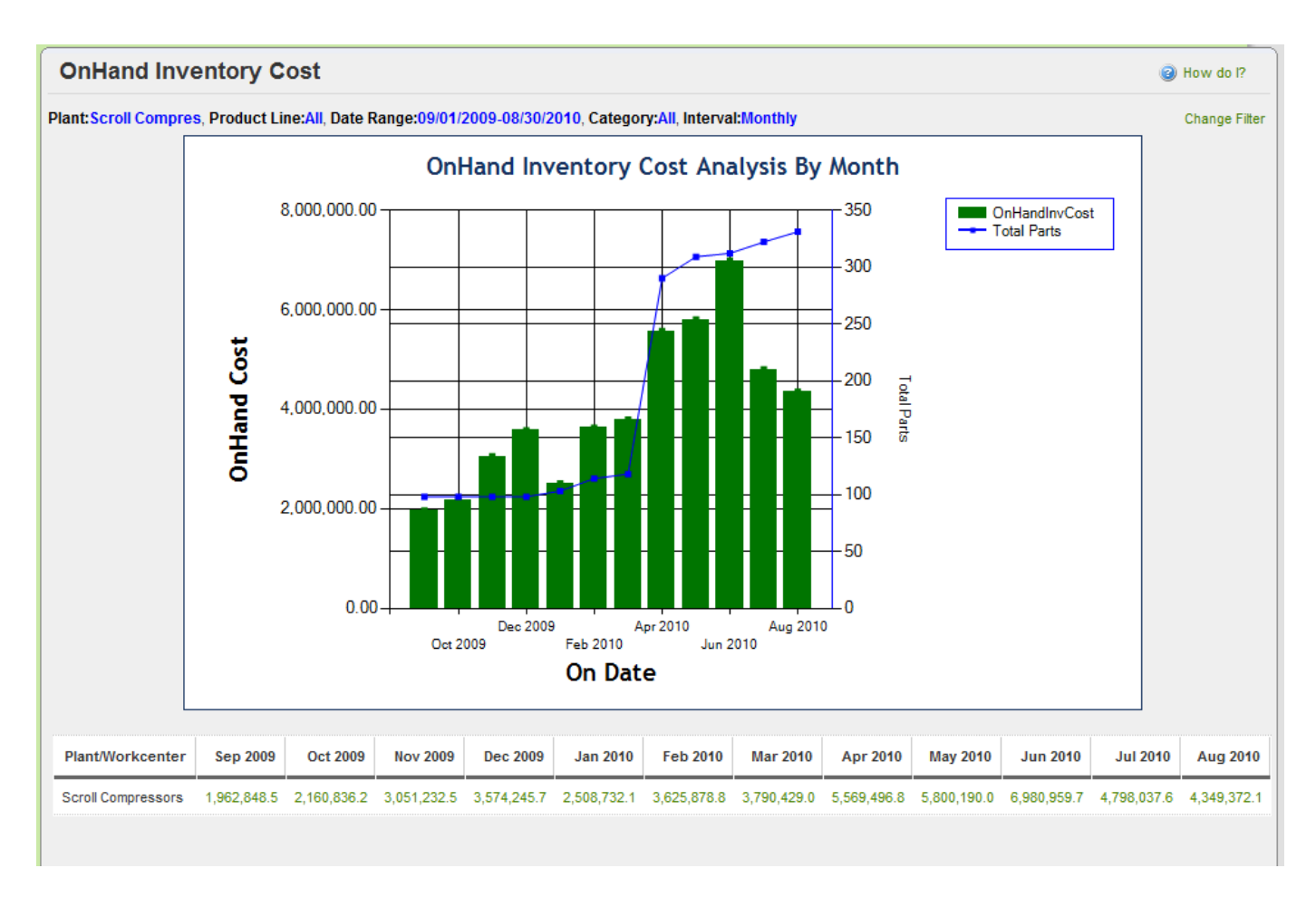

The value of inventory for each month is also tabulated at the bottom of the report

# **Supplier Scorecard**

*This report focuses on breaking down the supplier's performance in to discrete actions and assessing them.* 

The report shows up for the previous 12 months. You can click on any month and get the respective report. The performance breakdown is for:

- Accept Performance this shows how well the suppliers complied with accept deadline (24 hours or 48 hours) defined by their customers
- Ship Performance this deals with the Required Ship Date compliance
- Receive Performance this deals with the Required Receive Date compliance
- Ship Quantity Performance this deals with Ship Quantity compliance. Over/Under shipment will negatively show on this performance
- Receive Quantity Performance this deals with Receive Quantity compliance. Quantity rejected during inspective will negatively show on this performance

| Supplier Scorecard                                                                                                    |              |            |              |        |              |               |        |        |              |        |         |           |      |      |               |            |
|----------------------------------------------------------------------------------------------------|--------------|------------|--------------|--------|--------------|---------------|--------|--------|--------------|--------|---------|-----------|------|------|---------------|------------|
| Please set your time frame:                                                                                                    |              |            |              |        |              |               |        |        |              |        |         |           |      |      |               |            |
|                                                                                                    |              |            | Nov          | embei  | r <b>201</b> | 0             |        |        |              |        |         |           |      |      |               |            |
|                                                                                                    |              |            | 4            | Apr    | May          | Jun           | Jul    | Aug    | Sep          | Oct    | Nov     | Dec       | Jan  | Feb  | Маг           | Apr        |
|                                                                                                    |              |            |              | 2010   | 2010         | 2010          | 2010   | 2010   | 2010         | 2010   | 2010    | 2010      | 2011 | 2011 | 2011          | 2011       |
| Find                                                                                                    |              |            |              |        |              |               |        |        |              |        |         |           |      |      |               |            |
| Current and the second second s | Accept       | Perf.      | Ship F       | Perf.  |              | R             | eceive | Perf.  |              | s      | hip Qty | Perf.     |      | Re   | Receive Qty P |            |
| Supplier Name V                                                                                                    | Last 12M     | Current    | Last 12M     | Curre  | ent          | Last          | 12M    | Curr   | ent          | Last   | 12M     | Cur       | rent | Las  | t 12M         | Current    |
| EHMD                                                                                                    |              | 100.0000 🕈 | 10110        | 54.721 | 1 🛨          |               | I1     | 19.396 | 8 🕈          |        |         | 98.0360 🕈 |      |      |               | 100.0000 🕈 |
| Osco Jackson                                                                                                    | Ittth        | 74.7604 🕈  | 11111111     | 17.549 | 7 🕇          |               | եսե    | 8.636  | i <b>4 🕇</b> |        |         | 96.66     | 67 🕈 |      |               | 100.0000 🕈 |
| Fundilag                                                                                                    | minuiti      | 100.0000 🕈 | <b>i</b> lli | 3.703  | 7 🕇          |               | I      | 0.000  | 10 🕈         |        |         | 100.00    | 00 🕈 |      |               | 100.0000 🕈 |
| GGB North America                                                                                                    | halmth.      | 20.0000 🕈  |              | 31.578 | 9 🕈          | . <b></b> lm. | ı.III  | 0.000  | 10 🛨         |        |         | 100.00    | 00 🛨 |      |               | 100.0000 🕈 |
| Fusite Div                                                                                                    |              | 100.0000 🕈 | <b>.</b>     | 21.428 | 6 🕇          |               | ····   | 0.000  | 10 🛨         | [[]]]] |         | 100.00    | 00 🛨 | 11   | 11111         | 100.0000 🕈 |
| Sidney Scroll - Plant 8                                                                                                    |              | 100.0000 🕈 | l            | 16.800 | 0 🕇          | ıl            | -80    | 0.000  | 0 🕈          |        |         | 100.00    | 00 🕈 |      |               | 100.0000 🕈 |
| McCrary Metal Polishing, Inc.                                                                                                    | 1.1111111111 | 100.0000 🕈 |              | 50.000 | 0 🕇          | I             |        | 0.000  | 0 🕈          |        |         | 100.00    | 00 🕈 |      |               | 100.0000 🕈 |
| Grenada Stampings                                                                                                    |              | 100.0000 🕈 | <b>lıı</b> . | 0.000  | 0 🕈          |               | h1.1   | 0.000  | 0 🕈          |        |         | 100.00    | 00 🕈 |      |               | 100.0000 🕈 |
| Whirlaway Corporation                                                                                                    | <b>lii</b> n | 19.2308 🕈  | <b></b> ]1]  | 34.615 | 4 🕈          |               | Lih    | 19.047 | 6 🕈          |        |         | 96.15     | 38 🕈 |      |               | 100.0000 🕈 |
| Bettcher Mexico                                                                                                    |              | 18.8119 🕈  |              | 58.510 | 6 🕇          |               |        | 14.444 | 4 🕇          |        |         | 100.00    | 00 🕈 |      |               | 100.0000 🕈 |
| Sorted by:                                                                                                    |              |            |              |        |              |               |        |        |              | 1 t    | o 10 of | 13 💽      | Prev | Pag  | e1 🔻          | Next 🕨     |

Any of the graphs can be clicked to see bigger view of the same as shown below

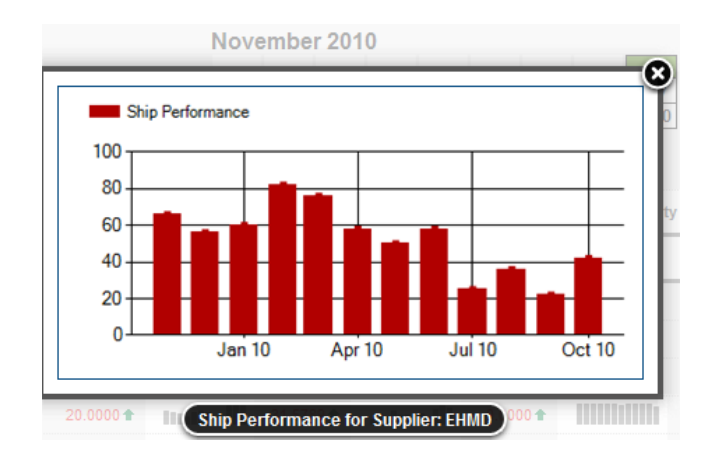

A further drill down of the suppliers will show the performance at individual item level as shown below.

| Supplier Item Scorecard for Supplier:EHMD |                                             |            |             |          |      |       |            |         |        |                 |      |         |             |      |         |           |            |
|-------------------------------------------|---------------------------------------------|------------|-------------|----------|------|-------|------------|---------|--------|-----------------|------|---------|-------------|------|---------|-----------|------------|
| Please set your                           | Please set your time frame: Back to Summary |            |             |          |      |       |            |         |        |                 |      |         |             |      |         |           |            |
| l louoo oot jour                          | anto namo.                                  |            |             | Nove     | mbe  | r 201 | 0          |         |        |                 |      |         |             |      |         |           |            |
|                                           |                                             |            |             | 4        | Apr  | May   | Jun        | Jul     | Aug    | Sep             | Oct  | Nov     | Dec         | Jan  | Feb     | Mar       | Арг        |
|                                           |                                             |            |             |          | 2010 | 2010  | 2010       | 2010    | 2010   | 2010            | 2010 | 2010    | 2010        | 2011 | 2011    | 2011      | 2011       |
| Find                                      |                                             |            |             |          |      |       |            |         |        |                 |      |         |             |      |         |           |            |
| Accept Perf.                              |                                             |            | Ship Pe     | erf.     |      | R     | eceive     | Perf.   |        |                 | Ship | Qty Per | f.          |      | Rec     | eive Q    | ty Perf.   |
| item v                                    | Last 12M                                    | Current    | Last 12M    | Curre    | nt   | Last  | 12M        | Current |        | Last 12M Curren |      | nt      | it Last 12M |      | Current |           |            |
| 047-5035-05                               |                                             | 100.0000 🕈 | au.l        | 20.0000  | +    |       | տ.հ        | 100.0   | 0000   |                 |      | 10      | 00.000      | +    |         |           | 100.0000 🕈 |
| 546-5251-18                               |                                             | 100.0000 🕈 | l           | 0.0000   | +    |       | I          | 0.0     | 0000   |                 |      | 1(      | 0000.00     | +    |         | <b>II</b> | 100.0000 🕈 |
| 047-5042-11                               |                                             | 100.0000 🕈 |             | 41.1765  | +    |       |            | 35.2    | 2941 🕈 |                 |      | 10      | 00.000      | +    |         |           | 100.0000 🕈 |
| 047-5042-07                               |                                             | 100.0000 🕈 | hillitt.t.i | 64.5570  | +    |       | <b>l</b> ı | 15.1    | 163 🕈  |                 |      | 10      | 00.000      | +    |         |           | 100.0000 🕈 |
| 546-5251-16                               |                                             | 100.0000 🕈 |             | 100.0000 | +    |       | la         | 0.0     | 0000 🕈 |                 |      | 10      | 00.000      | +    |         | _         | 100.0000 🕈 |
| 047-5042-12                               |                                             | 100.0000 🕈 | lm          | 77.2727  | +    |       | ull.       | 22.2    | 2222 🕈 |                 |      | 10      | 00.000      | ŧ    |         |           | 100.0000 🕈 |
| 047-5042-08                               |                                             | 100.0000 🕈 | hillinta.c  | 68.8889  | +    |       | <b></b>    | 8.3     | 3333 🕈 |                 |      | 10      | 00.000      | ŧ    |         |           | 100.0000 🕈 |
| 047-5042-10                               |                                             | 0.0000 🕈   |             | 100.0000 | +    |       |            | 0.0     | 0000   |                 |      | 10      | 0000.00     | +    |         |           | 0.0000 🕈   |
| 846-5014-04                               |                                             | 100.0000 🕈 | մենեւ.      | 85.7143  | +    |       |            | 0.0     | 0000   | III             |      | 10      | 00.000      | +    |         |           | 100.0000 🕈 |
| 047-5042-06                               |                                             | 100.0000 🕈 | nillii.t.i  | 82.0513  | +    |       |            | 16.6    | 667 🕇  |                 |      | 10      | 00.000      | +    |         |           | 100.0000 🕈 |
| Sorted by:                                |                                             |            |             |          |      |       |            |         |        |                 | 1 to | 10 of 2 | 44 💽        | Prev | Page    | e1 *      | Next 🕨     |

# **Outstanding shipment**

This report is more relevant to the supplier. But the buyers if they are managing logistics, they can see this report on the total orders outstanding, orders due and orders past due.

| Outstandin | Outstanding Shipment Report  |  |  |  |  |  |  |  |  |
|------------|------------------------------|--|--|--|--|--|--|--|--|
| Plant:     | This Plant      Work Centers |  |  |  |  |  |  |  |  |
| Supplier:  | EHMD×                        |  |  |  |  |  |  |  |  |
|            | Show Report   >              |  |  |  |  |  |  |  |  |

The report can be filtered by one or more suppliers. This report becomes less relevant as the same information is available on the home page as well

#### **Outstanding Shipment Report**

| Plant: Scroll | Compressors, Sup                                        | plier:For selected sup | opliers, On Da    | ate:03/31/20     | 11              |                |                            |                           |                            | Change Filter           |
|---------------|---------------------------------------------------------|------------------------|-------------------|------------------|-----------------|----------------|----------------------------|---------------------------|----------------------------|-------------------------|
| ltem ⊽        | SupplierName ▽                                          | Plant Name             | Total<br>Orders ⊽ | Total<br>Units ⊽ | Orders<br>Due ▼ | Units<br>Due ⊽ | 15+ days Older<br>Orders ∇ | 15+ days<br>Older Units ♡ | 30+ days Older<br>Orders ∇ | 30+days<br>OlderUnits ⊽ |
| 546-5016-02   | EHMD                                                    | Scroll Compressors     | 40                | 4,800.00         | 40              | 4,800.00       | 0                          | 0.00                      | 0                          | 0.00                    |
| 047-5042-08   | EHMD                                                    | Scroll Compressors     | 32                | 7,680.00         | 32              | 7,680.00       | 0                          | 0.00                      | 0                          | 0.00                    |
| 546-5016-07   | EHMD                                                    | Scroll Compressors     | 32                | 3,840.00         | 32              | 3,840.00       | 0                          | 0.00                      | 0                          | 0.00                    |
| 546-5016-03   | EHMD                                                    | Scroll Compressors     | 32                | 3,840.00         | 32              | 3,840.00       | 0                          | 0.00                      | 0                          | 0.00                    |
| 846-5010-06   | EHMD                                                    | Scroll Compressors     | 28                | 2,940.00         | 28              | 2,940.00       | 0                          | 0.00                      | 0                          | 0.00                    |
| 546-5078-48   | EHMD                                                    | Scroll Compressors     | 28                | 1,680.00         | 28              | 1,680.00       | 0                          | 0.00                      | 0                          | 0.00                    |
| 047-5042-07   | EHMD                                                    | Scroll Compressors     | 27                | 6,480.00         | 27              | 6,480.00       | 0                          | 0.00                      | 0                          | 0.00                    |
| 846-5010-04   | EHMD                                                    | Scroll Compressors     | 24                | 2,520.00         | 24              | 2,520.00       | 0                          | 0.00                      | 0                          | 0.00                    |
| 047-5046-03   | EHMD                                                    | Scroll Compressors     | 24                | 3,240.00         | 24              | 3,240.00       | 0                          | 0.00                      | 0                          | 0.00                    |
| 546-5010-09   | EHMD                                                    | Scroll Compressors     | 24                | 2,520.00         | 24              | 2,520.00       | 0                          | 0.00                      | 0                          | 0.00                    |
| Total         |                                                         |                        | 291               |                  | 291             |                | 0                          |                           | 0                          |                         |
| Sorted by: O  | Sorted by: Orders Due 1 to 10 of 312  Prev Page 1  Next |                        |                   |                  |                 |                |                            |                           |                            |                         |

How do I?

## **On-Hand Inventory**

This report focuses on displaying on hand inventory cost and days of inventory.

| On Hand Invent | ory Report                    | When the second second seco |
|----------------|-------------------------------|----------------------------------------------------------------------------------------------------|
| Plant:         | This Plant     O Work Centers |                                                                                                    |
| Item Category: | 🖲 Kanban 🔘 Forecast 🔘 All     |                                                                                                    |
| Location Code: |                               |                                                                                                    |
|                |                               | Show Report   >                                                                                                    |
|                |                               | )                                                                                                    |

In addition to Item Type this report can be filtered by specific location code as well. Running this report for critical location code (high value parts or large inventory area) on a well set frequency (every month or quarter) will help the Materials manager to closely monitor the inventory goals.

| On Hand          | On Hand Inventory Summary |                 |                               |              |                      |                                   |  |  |  |
|------------------|---------------------------|-----------------|-------------------------------|--------------|----------------------|-----------------------------------|--|--|--|
|                  |                           |                 |                               |              |                      | Change Filter                     |  |  |  |
| Find             |                           |                 |                               |              |                      |                                   |  |  |  |
| Plant: Scroll Co | mpressors, On Date:03/3   | 1/2011          |                               |              |                      |                                   |  |  |  |
| ltem 🔺           | Plant Name                | Location Code ▽ | Units on Hand $\triangledown$ | Unit Price ⊽ | On Hand Cost         | Avg. days on Hand $\triangledown$ |  |  |  |
| 003-0815-00      | Scroll Compressors        | H-567-6547      | 1,497.00                      | 0.48         | 718.56               | 14                                |  |  |  |
| 003-0815-00      | Scroll Compressors        |                 | 53,650.00                     | 0.48         | 25,752.00            | 19                                |  |  |  |
| 003-0815-00      | Scroll Compressors        | H-567-6543      | 1,424.00                      | 0.48         | 683.52               | 14                                |  |  |  |
| 003-0816-00      | Scroll Compressors        |                 | 130,000.00                    | 0.41         | 53,300.00            | 24                                |  |  |  |
| 005-0849-00      | Scroll Compressors        |                 | 4,752.00                      | 1.64         | 7,793.28             | 49                                |  |  |  |
| 020-0087-11      | Scroll Compressors        |                 | 288,000.00                    | 0.02         | 5,760.00             | 56                                |  |  |  |
| 020-0619-00      | Scroll Compressors        |                 | 108,000.00                    | 0.06         | 6,480.00             | 58                                |  |  |  |
| 021-0163-00      | Scroll Compressors        |                 | 10,206.00                     | 0.87         | 8,879.22             | 56                                |  |  |  |
| 021-0164-00      | Scroll Compressors        |                 | 20,412.00                     | 1.33         | 27,147.96            | 54                                |  |  |  |
| 021-0165-00      | Scroll Compressors        |                 | 5,880.00                      | 2.01         | 11,818.80            | 54                                |  |  |  |
| Sorted by: Item  |                           |                 |                               |              | 1 to 10 of 167 🔹 Pri | ev Page 1 • Next •                |  |  |  |

Number of days on hand is a very common measure for large companies and keeping it below a threshold level is one of the KPI for the plant.

For items with large days on hand, you drill down to see the lots. The screen shows the last received date for each lot. When the lot is sitting for an extended period the materials manager can analyze the reason and determine on the next steps.

| On Hand Invent            | On Hand Inventory Report               |                                  |                 |                                 |  |  |  |  |  |  |
|---------------------------|----------------------------------------|----------------------------------|-----------------|---------------------------------|--|--|--|--|--|--|
|                           |                                        |                                  |                 | Change Filter   Back to Summary |  |  |  |  |  |  |
| Filter By 💌               | Select Operator   Enter Value          |                                  |                 |                                 |  |  |  |  |  |  |
| Find                      |                                        |                                  |                 |                                 |  |  |  |  |  |  |
| Plant: Scroll Compressors | s, Item:003-0815-00, On Date:03/31/201 | 1                                |                 |                                 |  |  |  |  |  |  |
| Card ID 🔺                 | Plant ▽                                | Location Code $\bigtriangledown$ | Card Qty ⊽      | Last Received ∇                 |  |  |  |  |  |  |
| KCD2QZ8CNAUG              | Scroll Compressors                     | H-567-6543                       | 1,424           | 03/17/2011                      |  |  |  |  |  |  |
| KCD2QZACNA4S              | Scroll Compressors                     | H-567-6547                       | 1,497           | 03/17/2011                      |  |  |  |  |  |  |
| KCD2X6LCNAS3              | Scroll Compressors                     |                                  | 1,400           | 03/24/2011                      |  |  |  |  |  |  |
| KCD2X6MCNA56              | Scroll Compressors                     |                                  | 1,500           | 03/17/2011                      |  |  |  |  |  |  |
| KCD2X6NCNAWC              | Scroll Compressors                     |                                  | 1,450           | 03/24/2011                      |  |  |  |  |  |  |
| KCD2X6PCNAT8              | Scroll Compressors                     |                                  | 1,500           | -                               |  |  |  |  |  |  |
| KCD2X6QCNA45              | Scroll Compressors                     |                                  | 1,500           | 03/17/2011                      |  |  |  |  |  |  |
| KCD2X6TCNA5K              | Scroll Compressors                     |                                  | 1,500           | 03/30/2011                      |  |  |  |  |  |  |
| KCD2X7CCNAR9              | Scroll Compressors                     |                                  | 1,500           | 03/17/2011                      |  |  |  |  |  |  |
| KCD2X7DCNALY              | Scroll Compressors                     |                                  | 1,500           | 03/17/2011                      |  |  |  |  |  |  |
| Sorted by: Card ID        |                                        |                                  | 1 to 10 of 38 🕢 | Prev Page 1 • Next •            |  |  |  |  |  |  |

## **Outstanding Receipts**

*Like outstanding shipments, this report provides information from the receipts perspective.* 

| Outsta            | Outstanding Receipts Report                                                                                      |                        |                   |                  |                 |                |                            |                           |                            |                           |
|-------------------|----------------------------------------------------------------------------------------------------|------------------------|-------------------|------------------|-----------------|----------------|----------------------------|---------------------------|----------------------------|---------------------------|
| Plant:<br>Supplie | Plant: <ul> <li>This Plant</li> <li>Work Centers</li> <li>Supplier:</li> <li>EHMD ×  </li> </ul> Show Report   > |                        |                   |                  |                 |                |                            |                           |                            |                           |
| Outstar           | Outstanding Receipts Report                                                                                      |                        |                   |                  |                 |                |                            |                           |                            |                           |
| Plant: Scroll     | Compressors, Sup                                                                                                 | plier:For selected sup | pliers, On Da     | ate:03/31/20     | 11              |                |                            |                           |                            | entange i liter           |
| ltem ⊽            | SupplierName ▽                                                                                                   | Plant Name             | Total<br>Orders ⊽ | Total<br>Units ⊽ | Orders<br>Due ▼ | Units<br>Due ⊽ | 15+ days Older<br>Orders ⊽ | 15+ days<br>Older Units ♡ | 30+ days Older<br>Orders ♡ | 30+ days<br>Older Units ⊽ |
| 546-5016-02       | EHMD                                                                                                    | Scroll Compressors     | 40                | 4,800.00         | 40              | 4,800.00       | 0                          | 0.00                      | 0                          | 0.00                      |
| 546-5016-07       | EHMD                                                                                                    | Scroll Compressors     | 32                | 3,840.00         | 32              | 3,840.00       | 0                          | 0.00                      | 0                          | 0.00                      |
| 546-5016-03       | EHMD                                                                                                    | Scroll Compressors     | 32                | 3,840.00         | 32              | 3,840.00       | 0                          | 0.00                      | 0                          | 0.00                      |
| 047-5042-08       | EHMD                                                                                                    | Scroll Compressors     | 32                | 7,680.00         | 32              | 7,680.00       | 0                          | 0.00                      | 0                          | 0.00                      |
| 846-5010-06       | EHMD                                                                                                    | Scroll Compressors     | 28                | 2,940.00         | 28              | 2,940.00       | 0                          | 0.00                      | 0                          | 0.00                      |
| 546-5078-48       | EHMD                                                                                                    | Scroll Compressors     | 28                | 1,680.00         | 28              | 1,680.00       | 0                          | 0.00                      | 0                          | 0.00                      |
| 047-5042-07       | EHMD                                                                                                    | Scroll Compressors     | 27                | 6,480.00         | 27              | 6,480.00       | 0                          | 0.00                      | 0                          | 0.00                      |
| 546-5010-09       | EHMD                                                                                                    | Scroll Compressors     | 24                | 2,520.00         | 24              | 2,520.00       | 0                          | 0.00                      | 0                          | 0.00                      |
| 846-5010-04       | EHMD                                                                                                    | Scroll Compressors     | 24                | 2,520.00         | 24              | 2,520.00       | 0                          | 0.00                      | 0                          | 0.00                      |
| 047-5046-03       | EHMD                                                                                                    | Scroll Compressors     | 24                | 3,240.00         | 24              | 3,240.00       | 0                          | 0.00                      | 0                          | 0.00                      |
| Total             |                                                                                                    |                        | 291               |                  | 291             |                | 0                          |                           | 0                          |                           |
| Sorted by: O      | to 10 of 312 ( Prev Page 1 • Next )                                                                              |                        |                   |                  |                 |                |                            |                           | Prev Page 1                | Next                      |

# **Total Spend Report**

*This is one of the most important reports for the senior level supply chain personnel in large multi-plant organizations. The reports value goes up substantially if the company is using multiple ERP systems.* 

Across ERP and across plants, this report consolidates the total spend by suppliers. So in a situation where a vendor is supplying to multiple divisions and each division is running different ERP system, a supply chain executive can still see how much they bought from the vendor.

| Total Spend Fil  | er                    | e How do l? |
|------------------|-----------------------|-------------|
| * Date Range:    | 01/01/2010-12/31/2010 |             |
| Plant:           |                       |             |
| Item Category:   | Kanban 💌              |             |
|                  | Show Report   »       |             |
| * Required Field |                       |             |

## They can filter by a plant or set of plants or all the plants This report shows totals by month, by supplier as well as for the entire 12 month period.

| By<br>Whirl (14.<br>Osco<br>(39.02—<br>%) | y Supplier Br | Peakdown<br>Deert (Adix)<br>(9.63%)<br>(10<br>(10<br>Allia<br>(23.06 | 9 •<br>•er<br>•.6% | 300<br>5250<br>200<br>150<br>150<br>100<br>0<br>50<br>0<br>50<br>0<br>50<br>0<br>50<br>0<br>50<br>0<br>50<br>5 | By Supplie  | r By Month  | Dec<br>Oct<br>Corpo<br>(son<br>lachin | Value('000s | By Pl<br>8000<br>1500<br>1500<br>500<br>500<br>Feb<br>C<br>S | Apr A<br>Jun<br>ompressors AL | h<br>ug Dec<br>Oct | P =         |                  |                   |
|-------------------------------------------|---------------|----------------------------------------------------------------------|--------------------|----------------------------------------------------------------------------------------------------|-------------|-------------|---------------------------------------|-------------|--------------------------------------------------------------|-------------------------------|--------------------|-------------|------------------|-------------------|
|                                           |               |                                                                      |                    |                                                                                                    |             |             |                                       |             |                                                              |                               |                    | View By     | Supplier         |                   |
| Supplier<br>Name 🔺                        | Jan 10 ⊽      | Feb 10 ▽                                                             | Mar 10 ⊽           | Apr 10 ∇                                                                                                    | May 10 ⊽    | Jun 10 ⊽    | Jul 10 ⊽                              | Aug 10 ⊽    | Sep 10 ⊽                                                     | Oct 10 ⊽                      | Nov 10 ⊽           | Dec 10 ⊽    | Total<br>Spend ⊽ | Total Spend Trend |
| Alliance<br>Machining                     |               |                                                                      |                    |                                                                                                    |             |             |                                       |             |                                                              |                               |                    |             |                  | ·                 |
| Ava Scroll                                | 0.0           | 0.0                                                                  | 0.0                | 0.0                                                                                                    | 0.0         | 0.0         | 0.0                                   | 0.0         | 0.0                                                          | 0.0                           | 0.0                | 0.0         | 0.0              |                   |
| Bettcher<br>Mexico                        | 0.0           | 0.0                                                                  | 0.0                | 0.0                                                                                                    | 0.0         | 0.0         | 0.0                                   | 11,685.0    | 31,980.0                                                     | 29,520.0                      | 65,715.0           | 43,540.0    | 182,440.0        | <u> </u>          |
| Deerfield<br>Mfg                          | 0.0           | 0.0                                                                  | 0.0                | 0.0                                                                                                    | 0.0         | 0.0         | 0.0                                   | 0.0         | 0.0                                                          | 16,391.4                      | 363,523.0          | 293,858.0   | 673,772.4        | ·/~               |
| EHMD                                      | 0.0           | 0.0                                                                  | 0.0                | 0.0                                                                                                    | 0.0         | 0.0         | 0.0                                   | 0.0         | 0.0                                                          | 0.0                           | 0.0                | 0.0         | 0.0              |                   |
| Fundilag                                  | 102,113.0     | 304,412.3                                                            | 216,410.1          | 471,906.8                                                                                                    | 219,519.6   | 140,554.4   | 162,985.1                             | 144,159.8   | 55,853.5                                                     | 72,646.5                      | 123,199.0          | 78,681.1    | 2,092,441.3      | ~~                |
| Fusite Div                                | 0.0           | 0.0                                                                  | 0.0                | 0.0                                                                                                    | 0.0         | 0.0         | 0.0                                   | 0.0         | 0.0                                                          | 0.0                           | 119,417.8          | 247,889.0   | 367,306.8        |                   |
| GGB<br>North<br>America                   | 33,136.0      | 55,264.1                                                             | 106,798.5          | 64,352.1                                                                                                    | 83,685.8    | 71,059.8    | 77,414.8                              | 49,039.0    | 39,285.5                                                     | 35,155.9                      | 36,612.4           | 25,675.0    | 677,478.9        | ·                 |
| Grenada<br>Stampings                      | 0.0           | 0.0                                                                  | 0.0                | 0.0                                                                                                    | 10,324.0    | 25,368.0    | 29,985.0                              | 22,589.0    | 10,394.0                                                     | 6,649.0                       | 13,032.0           | 19,810.0    | 138,151.0        | $\sim$            |
| Kurz<br>Kasch                             | 0.0           | 0.0                                                                  | 0.0                | 0.0                                                                                                    | 0.0         | 0.0         | 0.0                                   | 18,960.0    | 0.0                                                          | 78,828.0                      | 97,788.0           | 148,434.0   | 344,010.0        |                   |
| Total                                     | 1,460,539.5   | 1,462,271.4                                                          | 1,669,333.1        | 2,718,344.2                                                                                                    | 2,531,576.0 | 2,502,582.0 | 1,953,142.4                           | 1,661,163.1 | 956,886.0                                                    | 1,062,073.9                   | 1,470,712.6        | 2,268,956.6 | 21,717,580.7     |                   |

The trend of spend for each supplier is also plotted as the sparkline graph which can zoomed in to see the details like shown below

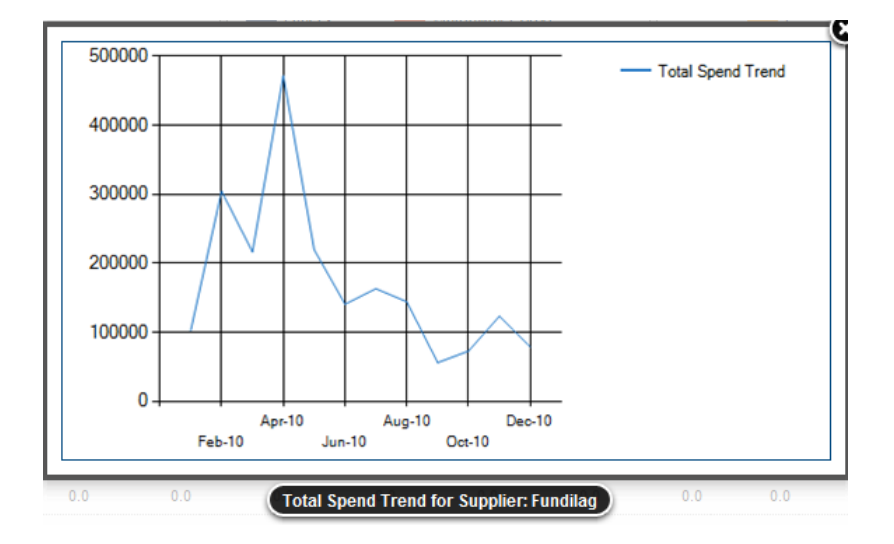

The report can be viewed from a plant centric perspective instead of supplier centric view as shown below. In addition you can view by commodity codes as well.

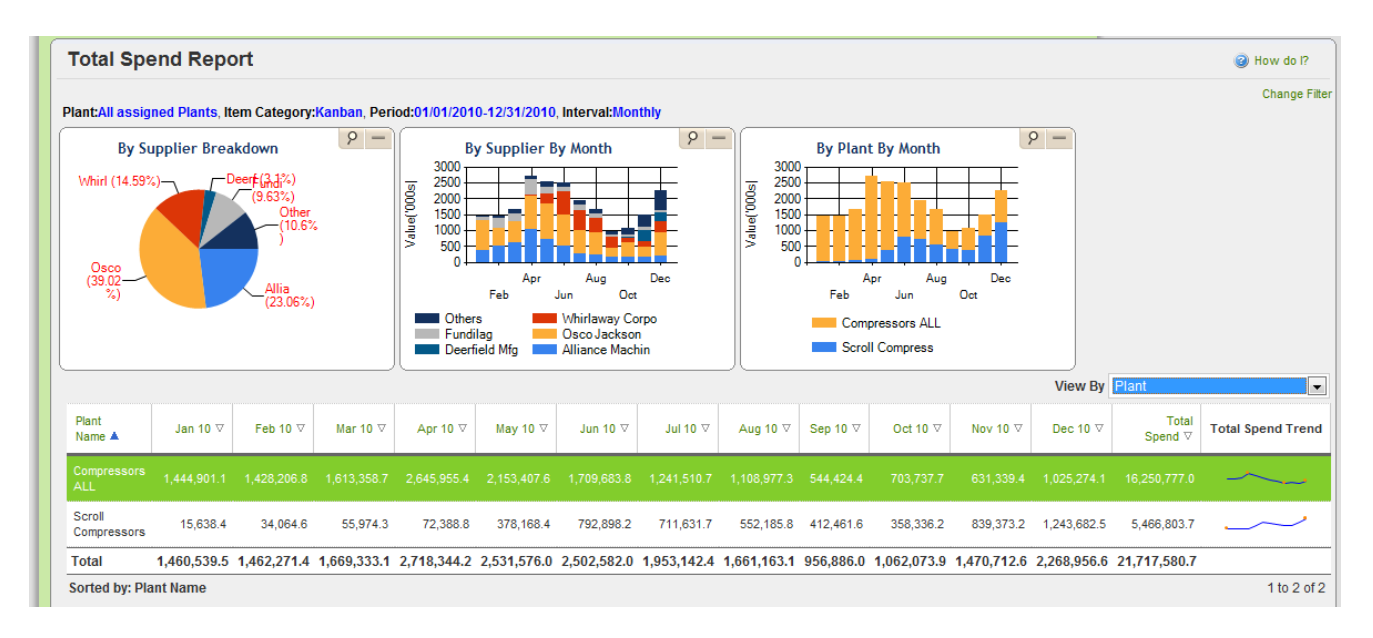

# **Supplier Reports**

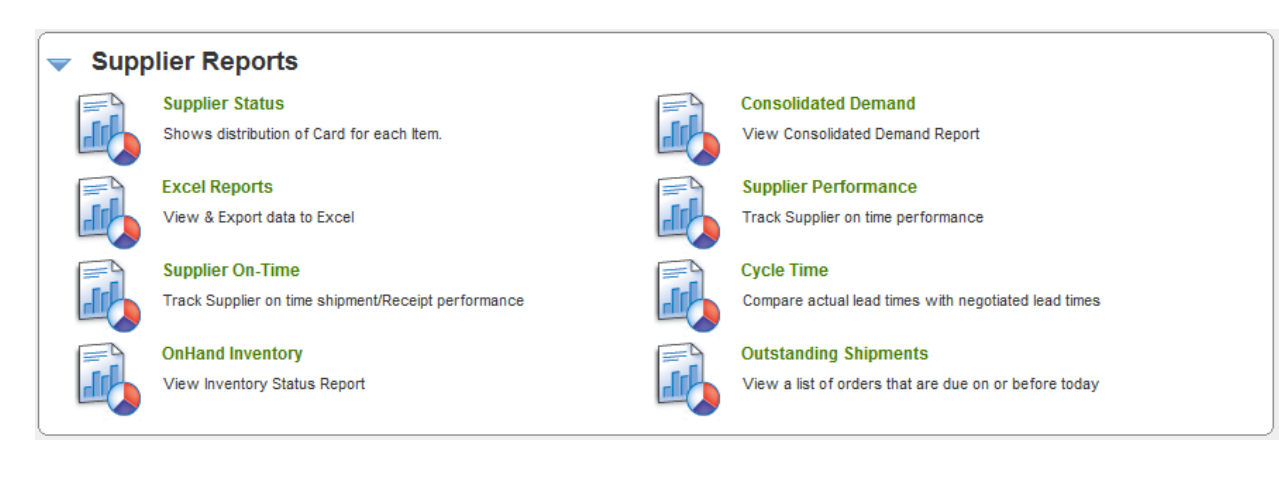

#### Key points on documentation structure:

The screen shot shown under each report is what the users will see when they click on the respective reports listed above

The first screen typically is the Report Filter screen to input the selection criteria. The follow up screens are the result of button clicked on the previous screen. For e.g. clicking on "Show Report" button transitions the user from the "Filter" screen to respective report screen.

The additional drill downs are available for certain reports where the navigation may be:

- Supplier level summary
- Item level details
- Card level details

# **Supplier Status**

| Supp                        | Supplier Status Report  |                |                       |       |               |                    |     |        |                       |         |      |        |            |            |        |       |     |
|-----------------------------|-------------------------|----------------|-----------------------|-------|---------------|--------------------|-----|--------|-----------------------|---------|------|--------|------------|------------|--------|-------|-----|
| Plant<br>Scroll<br>Filter E | Compresson<br>By        | s 💌<br>V Selec | ct Operato            | r     | Show<br>Items | List 💌<br>er Value | ]   |        | Category<br>All<br>Go | -       |      |        | RYG<br>All | T          |        |       |     |
| RYG ⊽                       | Supplier<br>Item<br>No. | Description ⊽  | Min<br>Order<br>Cards | On Ha | nd            | Releas             | sed | in Pro | ¢                     | At Ship | Hub  | in Tra | ansit      | Received A | t Dock | Othe  |     |
|                             |                         |                |                       | Cards | Qty           | Cards              | Qty | Cards  | Qty                   | Cards   | Qty  | Cards  | Qty        | Cards      | Qty    | Cards | Qty |
|                             | 047-2036<br>-00         | Rotor          | 0                     | 0     | 0.00          | 0                  | 0.0 | 3      | 420.00                | 0       | 0.00 | 1      | 160.00     | 0          | 0.00   | 0     | 0.0 |
|                             | 047-2036<br>-01         | Rotor          | 0                     | 0     | 0.00          | 0                  | 0.0 | 4      | 520.00                | 0       | 0.00 | 1      | 160.00     | 0          | 0.00   | 0     | 0.0 |
|                             | 047-2036<br>-03         | Rotor          | 0                     | 0     | 0.00          | 0                  | 0.0 | 2      | 320.00                | 0       | 0.00 | 0      | 0.00       | 0          | 0.00   | 0     | 0.0 |
|                             | 047-2036<br>-04         | Rotor          | 0                     | 14    | 0.00          | 0                  | 0.0 | 12     | 1,920.00              | 0       | 0.00 | 0      | 0.00       | 0          | 0.00   | 0     | 0.0 |
|                             | 047-2036<br>-05         | Rotor          | 0                     | 0     | 0.00          | 0                  | 0.0 | 3      | 480.00                | 0       | 0.00 | 2      | 320.00     | 0          | 0.00   | 0     | 0.0 |
| Sorted b                    | y: Supplie              | r Item No.     |                       |       |               |                    |     |        |                       |         |      | 1 to   | 5 of 315   | • Prev     | Page 1 | • Nex | t 🕨 |

This report is similar to Buyer status report described at the beginning of this document. Only the supplier can see this report for the parts that he is supplying to the customer...<u>More details</u>

| RYC  | Supplier<br>Item Description ⊽ |                    | Min<br>Order | Min<br>der   |       | Releas | Released |       | ocess    | At Ship Hub |      | In Tra | insit    | Received A   | t Dock   | Other        | s   |
|------|--------------------------------|--------------------|--------------|--------------|-------|--------|----------|-------|----------|-------------|------|--------|----------|--------------|----------|--------------|-----|
|      | NO. 🔺                          |                    | Cards        | Cards        | Qty   | Cards  | Qty      | Cards | Qty      | Cards       | Qty  | Cards  | Qty      | Cards        | Qty      | Cards        | Qty |
|      | 047-203<br>-00                 |                    |              |              |       |        |          |       | 420.00   |             |      |        |          |              |          |              | 0.0 |
|      | 047-203<br>-01                 | <sup>3</sup> Rotor | 0            | 0            | 0.00  | 0      | 0.0      | 4     | 520.00   | 0           | 0.00 | 1      | 160.00   | 0            | 0.00     | 0            | 0.0 |
|      | 047-203<br>-03                 | Rotor              | 0            | 0            | 0.00  | 0      | 0.0      | 2     | 320.00   | 0           | 0.00 | 0      | 0.00     | 0            | 0.00     | 0            | 0.0 |
|      | 047-203<br>-04                 | 8 Rotor            | 0            | 14           | 0.00  | 0      | 0.0      | 12    | 1,920.00 | 0           | 0.00 | 0      | 0.00     | 0            | 0.00     | 0            | 0.0 |
|      | 047-203<br>-05                 | <sup>3</sup> Rotor | 0            | 0            | 0.00  | 0      | 0.0      | 3     | 480.00   | 0           | 0.00 | 2      | 320.00   | 0            | 0.00     | 0            | 0.0 |
| Sort | ed by: Suppl                   | er Item No.        |              |              |       |        |          |       |          |             |      | 1 to   | 5 of 315 | • Prev       | Page 1   | • Nex        | t 🕨 |
|      |                                |                    |              |              |       |        |          |       |          |             |      |        | 4        | - Late 🥄 - N | lote 😕 . | - Not Printe | ed  |
| c    | n Hand                         |                    | 0 (Card      | ls) 0 (Unit  | s)    |        |          |       |          |             |      |        |          |              |          |              |     |
| R    | eleased                        |                    | 0 (Card      | ls) 0 (Unit  | S)    |        |          |       |          |             |      |        |          |              |          |              |     |
| h    | Process                        |                    | 3 (Cards     | s) 420 (Unit | s)    | )      |          |       |          |             |      |        |          |              |          |              |     |
| A    | t Ship Hub                     |                    | 0 (Card      | ls) 0 (Unit  | s)    |        |          |       |          |             |      |        |          |              |          |              |     |
| h    | Transit                        |                    | 1 (Card      | is) 160 (U   | nits) |        |          |       |          |             |      |        |          |              |          |              |     |
|      |                                |                    | 0 (Card      | ls) 0 (Unit  | s)    |        |          |       |          |             |      |        |          |              |          |              |     |

# **Consolidated Demand**

The focus of this report is to show the supplier a consolidated view of all his demands (orders) across multiple plants from a single customer. The supplier logs in to a single portal but can see all his orders even if they are from multiple ERP systems

| Consolidated Demand View    | 🔲 Views 🥑 How do I? |                |                          |                  |
|-----------------------------|---------------------|----------------|--------------------------|------------------|
| Supplier Item No 🔺          | Total Qty           | Total Orders ⊽ | Earliest Req Ship Date ⊽ | ls order late? ▽ |
| 003-0815-00                 | 22,500              | 15             | 02/18/2011               | A                |
| 003-0816-00                 | 14,000              | 7              | 02/16/2011               | <u>^</u>         |
| 003-1287-00                 | 7,448               | 7              | 02/16/2011               | <u>^</u>         |
| 505-0802-08                 | 36                  | 1              | 02/10/2011               | <u>^</u>         |
| 505-0901-03                 | 288                 | 9              | 02/09/2011               | <u>^</u>         |
| 505-0901-04                 | 480                 | 15             | 02/09/2011               | Δ                |
| Sorted by: Supplier Item No |                     |                |                          | 1 to 6 of 6      |

Supplier can view by item number the units to be manufactured to fulfill their orders.

By clicking on the item number, the system shows the shipping schedule for these orders. The supplier can export this data and use it directly in production.

| Consolidated Demand Report            Wow do I?           Supplier:Bettcher Mexico Supplier Item No:003-0815-00 Regd ShipDate Between 03/31/2011 and 04/06/2011   This Week  Back to Summary |       |         |       |          |       |     |       |     |       |     |       |     |       |     |       |           |
|----------------------------------------------------------------------------------------------------|-------|---------|-------|----------|-------|-----|-------|-----|-------|-----|-------|-----|-------|-----|-------|-----------|
|                                                                                                    | Over  | Due     | 03    | /31      | 04/01 | 1   | 04/0  | 2   | 04/03 | 3   | 04/04 | 4   | 04/0  | 5   | 04/   | 06        |
| Buyer Name                                                                                                    | Cards | Qty     | Cards | Qty      | Cards | Qty | Cards | Qty | Cards | Qty | Cards | Qty | Cards | Qty | Cards | Qty       |
| Compressors ALL                                                                                                    | 1.0   | 1,500.0 | 0.0   | 0.0      | 0.0   | 0.0 | 0.0   | 0.0 | 0.0   | 0.0 | 0.0   | 0.0 | 0.0   | 0.0 | 0.0   | 0.0       |
| Scroll Compressors                                                                                                    | 1.0   | 1,500.0 | 8.0   | 12,000.0 | 0.0   | 0.0 | 0.0   | 0.0 | 0.0   | 0.0 | 0.0   | 0.0 | 0.0   | 0.0 | 3.0   | 4,500.0   |
|                                                                                                    |       |         |       |          |       |     |       |     |       |     |       |     |       |     | 1     | to 2 of 2 |

This would be a near impossible task in a non-Ultriva environment where they will be receiving discreet paper P.Os.

# **Excel Reports**

| Excel Reports        |                                                                                   |                 | How do !? |
|----------------------|-----------------------------------------------------------------------------------|-----------------|-----------|
| Card History         |                                                                                   |                 |           |
| * Date Range:        |                                                                                   |                 |           |
| Plant:               |                                                                                   |                 |           |
| Product Line:        |                                                                                   |                 |           |
| Commodity Code:      |                                                                                   |                 |           |
| Item No:             |                                                                                   |                 |           |
| Action:              | Accepted                                                                          | •               |           |
|                      |                                                                                   | Show Report   » |           |
| Item Usage Filter    |                                                                                   |                 |           |
| Plant:               |                                                                                   |                 |           |
| Show Item Usage for: | <ul> <li>♥ Year To Date</li> <li>♥ Last Year</li> <li>♥ Last 12 Months</li> </ul> |                 |           |
|                      |                                                                                   | Show Report   » |           |
| * Required Field     |                                                                                   |                 |           |

These reports are the same as described earlier in the buyer reports section; the only difference is this report is generated only for the items being supplied by this vendor. More details....

# **Supplier Performance**

Same details as explained in the Buyer reports section with the filter being set for this supplier only. <u>More details...</u>

| Supplier Performance  | e Report                               | How do !? |
|-----------------------|----------------------------------------|-----------|
| * Date Range:         | 01/01/2010-12/31/2010                  |           |
| Show Performance for: | Shipment Accuracy     Receipt Accuracy |           |
| Tolerance:            |                                        |           |
|                       | Show Report   »                        |           |
| * Required Field      |                                        |           |

| Supplier Performance By Plant |                               |                     |                                  |                        |               |  |  |
|-------------------------------|-------------------------------|---------------------|----------------------------------|------------------------|---------------|--|--|
| Supplier:Bettcher Mexic       | o Date Range 01/01/2010 12/31 | 2010 Show Derforman | ce for Shinment Accuracy Farly T |                        | Change Filter |  |  |
|                               | Carda Ta Ba Shinnad V         | Shipped Carda X     | Shinned Cardo On Time V          | Delivery Desfermence V | Suggestion    |  |  |
|                               | Cards To be Shipped V         | Shipped Cards V     | Shipped Cards On Time V          | Delivery Performance V | suggestion    |  |  |
| Compressors ALL               | 74                            | 74                  | 49                               | 66.22                  |               |  |  |
| Scroll Compressors            |                               |                     |                                  |                        |               |  |  |
| Sidney Scroll                 | 18                            | 18                  | 14                               | 77.78                  |               |  |  |
| Total                         | 418                           | 418                 | 330                              | 78.95                  |               |  |  |
| Sorted by: Business Nam       | e                             |                     |                                  |                        | 1 to 3 of 3   |  |  |

| Supplier Performance By Item No                                                                |                       |                 |                         |                        |             |  |  |  |  |
|------------------------------------------------------------------------------------------------|-----------------------|-----------------|-------------------------|------------------------|-------------|--|--|--|--|
| Change Filter   Back to Summary<br>Plant: Scroll Compressors, Date Range:01/01/2010-12/31/2010 |                       |                 |                         |                        |             |  |  |  |  |
| ltem 🔺                                                                                         | Cards To Be Shipped ▽ | Shipped Cards ⊽ | Shipped Cards On Time ▽ | Delivery Performance ⊽ | Suggestion  |  |  |  |  |
| 003-0815-00                                                                                    | 190                   | 190             | 152                     | 80.00                  |             |  |  |  |  |
| 003-0816-00                                                                                    | 83                    | 83              | 63                      | 75.90                  |             |  |  |  |  |
| 003-1287-00                                                                                    | 53                    | 53              | 52                      | 98.11                  |             |  |  |  |  |
| Total                                                                                          | 326                   | 326             | 267                     | 81.90                  |             |  |  |  |  |
| Sorted by: Item                                                                                |                       |                 |                         |                        | 1 to 3 of 3 |  |  |  |  |

| Suppliers Performance Report By (                       | 🔲 Views 🥑 How do !?          |             |               |                                 |
|---------------------------------------------------------|------------------------------|-------------|---------------|---------------------------------|
| Plant Scroll Compressors, Item No.002, 0245, 00, Date 5 | Panga104/04/2010 12/21/2010  |             |               | Change Filter   Back to Summary |
| Pidit. Scroll Compressors, item No.003-0813-00, Date r  | Valige.01/01/2010-12/31/2010 |             |               |                                 |
| Card ID 🔺                                               | CycleNo ⊽                    | Reqd Ship ∇ | Ship Date ∇   | On Time ▽                       |
| KCD2QZ8CNAUG                                            | 2                            | 09/01/2010  | 08/27/2010    | L.                              |
| KCD2QZ8CNAUG                                            | 4                            | 10/02/2010  | 09/29/2010    | 1                               |
| KCD2QZ8CNAUG                                            | 7                            | 11/23/2010  | 11/23/2010    | 4                               |
| KCD2QZ8CNAUG                                            | 6                            | 11/09/2010  | 11/09/2010    | 4                               |
| KCD2QZ8CNAUG                                            | 5                            | 10/13/2010  | 10/12/2010    | 4                               |
| KCD2QZ8CNAUG                                            | 8                            | 12/08/2010  | 12/08/2010    | 4                               |
| KCD2QZ8CNAUG                                            | 1                            | 06/11/2010  | 06/03/2010    | 4                               |
| KCD2QZ8CNAUG                                            | 3                            | 09/08/2010  | 09/09/2010    | *                               |
| KCD2QZ9CNA3D                                            | 3                            | 09/15/2010  | 09/13/2010    | 4                               |
| KCD2QZ9CNA3D                                            | 2                            | 09/01/2010  | 08/27/2010    | 4                               |
| Sorted by: Card ID                                      |                              |             | 1 to 10 of 19 | 0 Prev Page 1 • Next •          |

# **On-time Shipment**

Suppliers will be able to see their performance by individual plants.

| On Time Shipme   | nt                                   | e How do l? |
|------------------|--------------------------------------|-------------|
| * Date Range:    | 01/01/2010-12/31/2010                |             |
| * Plants:        | Scroll Compressors × Sidney Scroll × |             |
| Report Type:     | Shipment Performance                 |             |
| Early Tolerance: | Ignore Tolerance 2 days              |             |
| Report Interval: | Monthly                              |             |
|                  | Show Report   »                      |             |
| * Required Field |                                      |             |

They can continuously monitor the performance without having to depend on the customer's report. Both the supplier and customer will be looking at same set of data and therefore dealing with one version of truth.

Since the suppliers can measure they can improve their performance on an ongoing basis. More details...

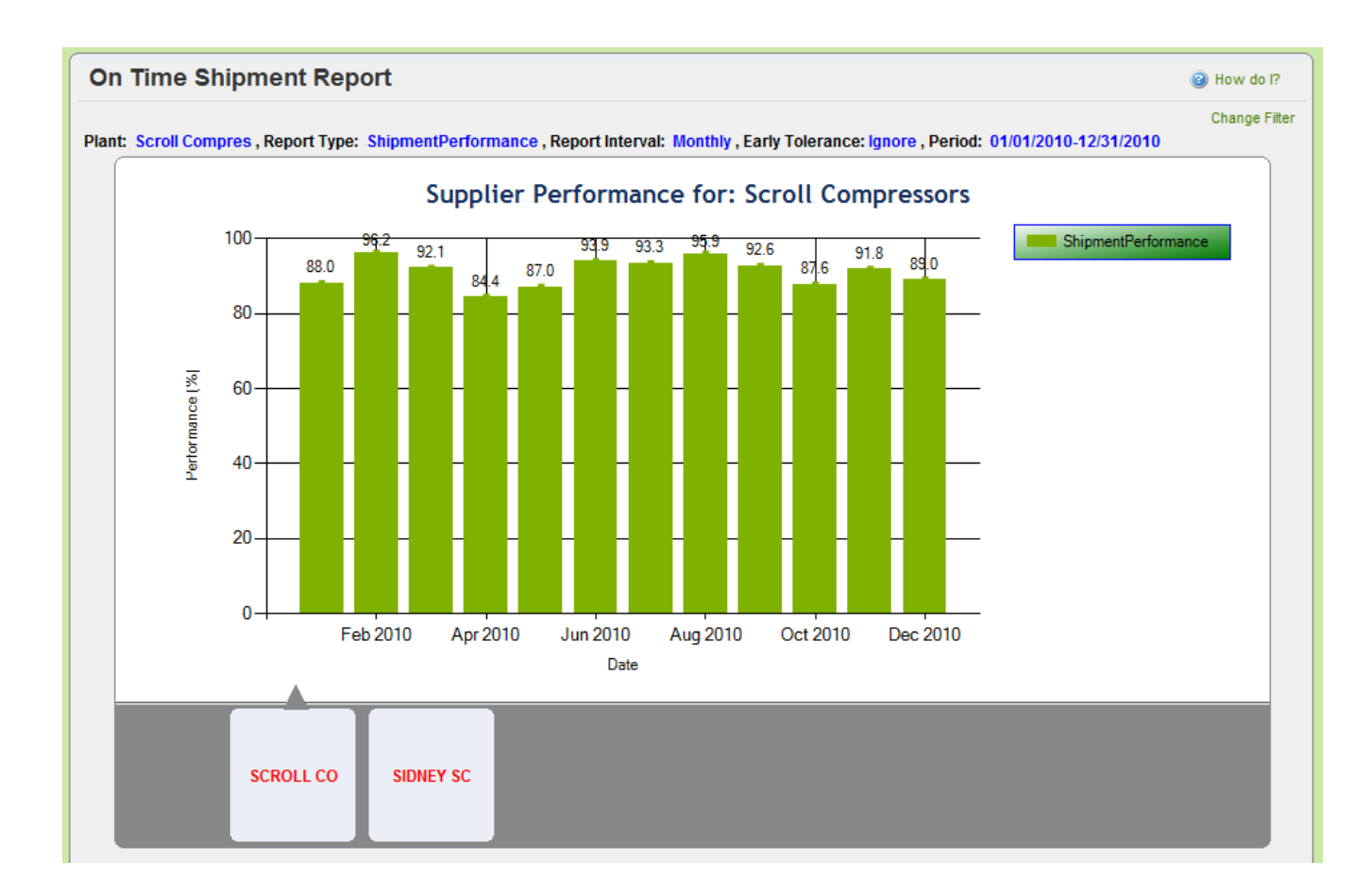

# **Outstanding Shipment**

This report can be used to look at the pending shipments.

| Outstandir | ng Shipment Report   | Wow do l? |
|------------|----------------------|-----------|
| Plant:     | Scroll Compressors X |           |
|            | Show Report   »      | ]         |
|            |                      |           |

| Outstanding Shipment Report                                                |                                   |                    |                   |                  |                 |                |                            |                           |                            |                           |
|----------------------------------------------------------------------------|-----------------------------------|--------------------|-------------------|------------------|-----------------|----------------|----------------------------|---------------------------|----------------------------|---------------------------|
| Change Filter Supplier:Bettcher Mexico, Plant:Selected, On Date:03/31/2011 |                                   |                    |                   |                  |                 |                |                            |                           |                            |                           |
| ltem ⊽                                                                     | SupplierName ⊽                    | Plant Name         | Total<br>Orders ⊽ | Total<br>Units ⊽ | Orders<br>Due 🔻 | Units<br>Due ⊽ | 15+ days Older<br>Orders ♡ | 15+ days<br>Older Units ♡ | 30+ days Older<br>Orders ⊽ | 30+ days<br>Older Units ⊽ |
| 003-0816-00                                                                | Bettcher Mexico                   | Scroll Compressors | 4                 | 8,000.00         | 3               | 6,000.00       | 0                          | 0.00                      | 0                          | 0.00                      |
| 003-0815-00                                                                | Bettcher Mexico                   | Scroll Compressors | 14                | 21,000.00        | 1               | 1,500.00       | 0                          | 0.00                      | 0                          | 0.00                      |
| Total                                                                      |                                   |                    | 18                |                  | 4               |                | 0                          |                           | 0                          |                           |
| Sorted by: Or                                                              | Sorted by: Orders Due 1 to 2 of 2 |                    |                   |                  |                 |                |                            |                           |                            |                           |

# **OEE Reports**

| ✓ OEE Reports                                          |  |                                                                                            |  |  |  |  |  |  |
|--------------------------------------------------------|--|--------------------------------------------------------------------------------------------|--|--|--|--|--|--|
| Closed Production<br>View Closed Production Report     |  | Jobs not Completed<br>View a list of orders that are not completed before a specified date |  |  |  |  |  |  |
| Operator Efficiency<br>View Operator Efficiency report |  | Hourly Production By Part<br>View hourly completion of Parts                               |  |  |  |  |  |  |
| Scrap<br>View Scrap report                             |  | OEE<br>View OEE report                                                                     |  |  |  |  |  |  |

OEE reports are generally a summary and detail of the shop floor operations.

### **Closed Production**

This report takes the date range and shows for the work center total units completed for each item

| Closed Production Summary                                 |                          | 🍸 Filters 📃 Views 🎯 How do I? |
|-----------------------------------------------------------|--------------------------|-------------------------------|
| Supplier:OEE- Fab Tube shop, DateRange:04/01/2011-04/01/2 | 2011                     | Change Filter                 |
| OperationName                                             | Customer                 | Units Completed               |
| D672233P03                                                |                          |                               |
| CUT TUBE                                                  | OEE-I-2 Outdoor Braze    | 501                           |
| Total                                                     |                          | 501                           |
| D672324P01                                                |                          |                               |
| BEND (3) .0032                                            | OEE-I-2 Outdoor Braze    | 172                           |
| DOWNSIZE                                                  | OEE-I-2 Outdoor Braze    | 172                           |
| Total                                                     |                          | 344                           |
| D672325P01                                                |                          |                               |
| EXPAND AT SAW .00065                                      | OEE-I-2 Outdoor Braze    | 253                           |
| Total                                                     |                          | 253                           |
| D672326P01                                                |                          |                               |
| CUT TUBE                                                  | OEE-I-2 Outdoor Braze    | 253                           |
| Total                                                     |                          | 253                           |
| D672842P01                                                |                          |                               |
| BEND (3) .0032                                            | OEE-I-2 Outdoor Braze    | 169                           |
| DOWNSIZE                                                  | OEE-I-2 Outdoor Braze    | 169                           |
| Total                                                     |                          | 338                           |
| D673900P01                                                |                          |                               |
| AutoBend                                                  | OEE-I-2 Outdoor Braze    | 317                           |
| END FORM AT SAW                                           | OEE-I-2 Outdoor Braze    | 317                           |
|                                                           | Ultriva © Copyright 2011 |                               |

*If there are multiple operations it shows the completion for each operation.* 

By clicking the item number you can drill down to see the cards (orders) for that item that were completed.

| Closed I               |                     | etans                   |                 |              |                           |                           | Change Filter      | Back to Summa     |
|------------------------|---------------------|-------------------------|-----------------|--------------|---------------------------|---------------------------|--------------------|-------------------|
| Supplier:OEE-F         | ab Tube shop, Dat   | eRange:04/01/2011-04/01 | /2011, Item:D67 | 2233P03, Pla | ant:All Plants, Operati   | on:All Operations         | _                  | •                 |
| Supplier Item<br>No. ▽ | Operation<br>Name ▽ | Plant Name              | Card ID ⊽       | CycleNo ⊽    | Req. End Time ∇           | End Time 🔺                | Completed<br>Qty ⊽ | Completed<br>By ♡ |
| D672233P03             | CUT TUBE            | OEE-I-2 Outdoor Braze   | KCD5JZCTRA7F    | 89           | 03/31/2011 06:41:19<br>AM | 03/31/2011 06:24:49<br>AM | 167                | 132301            |
| D672233P03             | CUT TUBE            | OEE-I-2 Outdoor Braze   | KCD5JZ8TRATJ    | 89           | 03/31/2011 01:15:10<br>PM | 03/31/2011 12:58:38<br>PM | 167                | 132301            |
| D672233P03             | CUT TUBE            | OEE-I-2 Outdoor Braze   | KCD5JZ2TRAUN    | 53           | 03/31/2011 07:51:22<br>PM | 03/31/2011 07:37:23<br>PM | 167                | 048104            |
| Total                  |                     |                         |                 |              |                           |                           | 501                |                   |
| Sorted by: End         | Time                |                         |                 |              |                           |                           |                    | 1 to 3 of         |

## Jobs not completed

Similarly the jobs not completed within the specified time is listed in this report.

| Jobs Not Completed within Cycle Time                         | 🍸 Filters 📃 Views 👰 How do l? |
|--------------------------------------------------------------|-------------------------------|
| Supplier:OEE- Fab Tube shop, DateRange:04/01/2011-04/01/2011 | Change Filter                 |
| Plant Name                                                   | Units Completed               |
| D672325P01                                                   |                               |
| OEE-I-2 Outdoor Braze                                        | 253.00                        |
| Total                                                        | 253.00                        |
| D674097P01                                                   |                               |
| OEE-I-2 Outdoor Braze                                        | 37.00                         |
| Total                                                        | 37.00                         |
| D674186P01                                                   |                               |
| OEE-I-2 Outdoor Braze                                        | 333.00                        |
| Total                                                        | 333.00                        |
|                                                              | 1 to 3 of 3                   |

## Drill down will show which cards (orders) that were not completed.

| Jobs Not Completed for OEE- Fab Tube shop between 3/31/2011 and 3/31/2011. Item(s): D672325P01 |                       |              |         |                        |                        |                              |  |  |  |
|------------------------------------------------------------------------------------------------|-----------------------|--------------|---------|------------------------|------------------------|------------------------------|--|--|--|
|                                                                                                |                       |              |         |                        | Char                   | ige Filter   Back to Summary |  |  |  |
| Supplier Item No.                                                                              | Plant Name            | Card ID      | CycleNo | Req. End Time          | End Time               | Completed Qty                |  |  |  |
| D672325P01                                                                                     | OEE-I-2 Outdoor Braze | KCD5JZPTRA8W | 54      | 03/31/2011 11:11:37 AM | 03/31/2011 11:13:36 AM | 253                          |  |  |  |
| Sorted by: Req. End Time 1 to 1 of 1                                                           |                       |              |         |                        |                        |                              |  |  |  |

## **Operator Efficiency**

This report gives the work details of all the operators in the cell. The report shows work hours and earned hours. Some companies will compensate differently for the time depending on the operators skill or operation type. In such scenario, earned hours come in to play

| Operato                                                                | or Efficiency S | 🍸 Filters 📃 Views | e How do l? |                            |                            |              |                   |  |
|------------------------------------------------------------------------|-----------------|-------------------|-------------|----------------------------|----------------------------|--------------|-------------------|--|
| Change<br>Supplier:OEE- Fab Tube shop, DateRange:02/23/2010-02/23/2010 |                 |                   |             |                            |                            |              |                   |  |
| Operator<br>Name ⊽                                                     | First Name ▽    | Last Name ▽       | Shift Day ⊽ | Total Units<br>Completed ♡ | Total Items<br>Completed ▽ | Work Hours ⊽ | Earned<br>Hours ⊽ |  |
| 020084                                                                 | SHERRY A        | ROGERS            | 02/22/2010  | 172                        | 1                          | 8.00         | 0.60              |  |
| 047800                                                                 | JOYCE L         | GILYARD           | 02/22/2010  | 448                        | 1                          | 8.00         | 0.75              |  |
| 132301                                                                 | MICHAEL J       | BOOKER            | 02/22/2010  | 792                        | 2                          | 8.00         | 0.44              |  |
| nandufts                                                               | Nandu           | Gopalun           | 02/22/2010  | 172                        | 1                          | 8.00         | 0.57              |  |
|                                                                        |                 |                   |             |                            |                            |              | 1 to 4 of 4       |  |

Supervisors can drill down to each operator and look at all the information related to their jobs.

| Efficiency Detail for Operator: SHERRY A ROGERS (020084) and Shift Day:2/22/2010                   |                      |                      |                                    |                          |                 |                   |                 |  |
|----------------------------------------------------------------------------------------------------|----------------------|----------------------|------------------------------------|--------------------------|-----------------|-------------------|-----------------|--|
|                                                                                                    |                      |                      |                                    |                          | Y               | Filters Vi        | ews 🥝 How do l? |  |
| Supplier:OEE- Fab Tube shop, DateRange:02/23/2010-02/23/2010, Shift Day:2/22/2010, Operator:020084 |                      |                      |                                    |                          |                 |                   |                 |  |
| ltem<br>No                                                                                         | Setup Time (minutes) | Cycle Time (minutes) | Cycle Time<br>(pieces per minutes) | Total Units<br>Completed | Earned<br>Hours | Earned<br>Minutes | Machine Code    |  |
| D672324P01                                                                                         | 1.7833               | 0.1920               | 5.2083                             | 172                      | 0.60            | 36.18             | VB100           |  |
| Total                                                                                              | 1.7833               | 0.1920               | 5.2083                             | 172.00                   | 0.60            | 36.18             |                 |  |
|                                                                                                    |                      |                      |                                    |                          |                 |                   | 1 to 1 of 1     |  |

#### **OEE Metrics**

*If OEE is enabled and all the necessary data like Standard machine rate, standard production rate etc. then the dashboard will show the OEE results as shown below.* 

The OEE metrics are:

- Machine Availability
- Performance
- Quality of output

This dashboard will be automatically updated every few minutes if needed. The data can be seen like a panel or in a tabular form.

This will be shown on the home page.

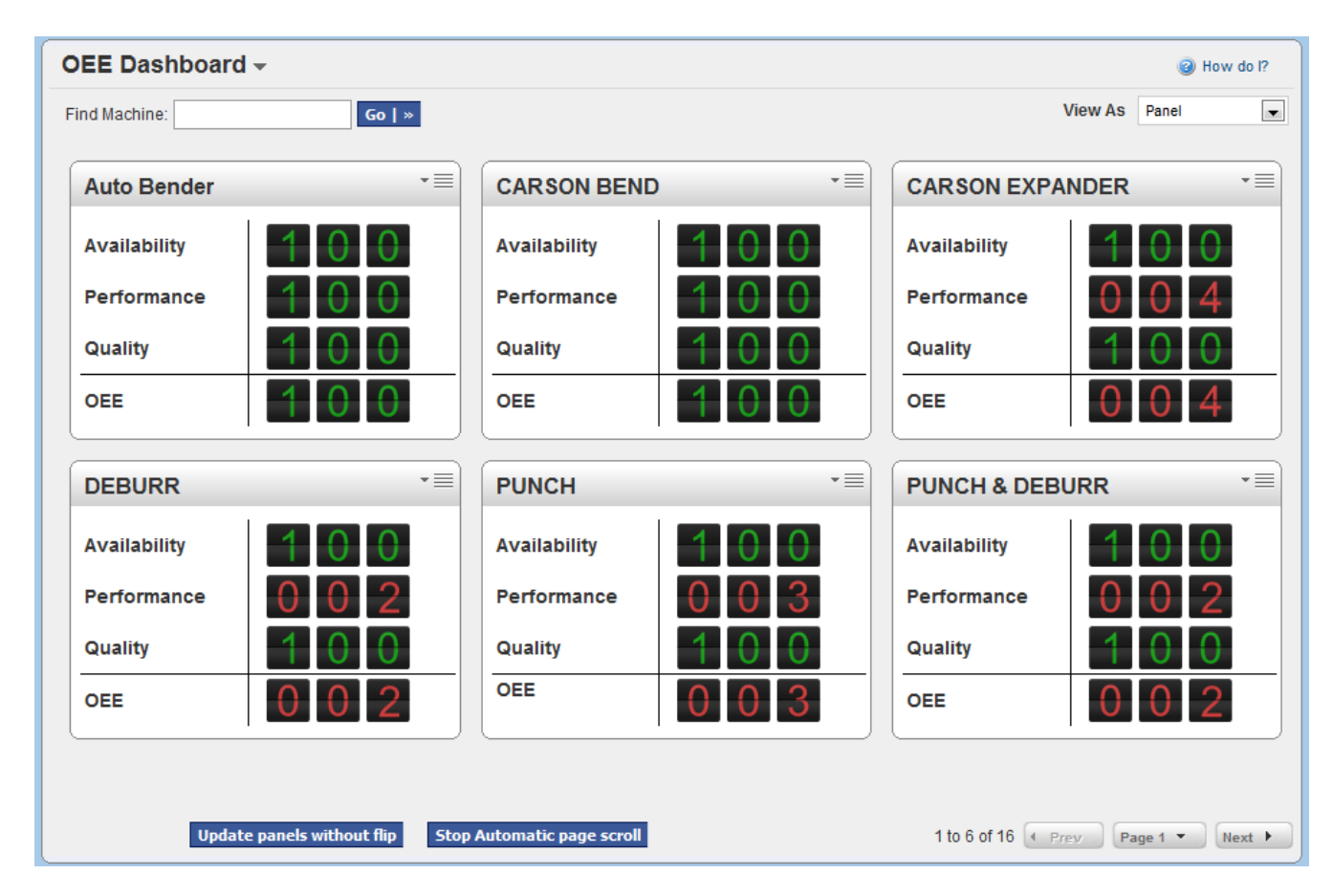

If you run the OEE report, then the following information is displayed for each shift in a given date range. Placing the cursor on any machine will provide all the OEE related details as shown below

| Supplier:OEE- Fab Tube shop, DateRange:04/01/2011-04/01/2011         Machine Code ▽       Machine Description ▽       Shift Day ▲       Shift1 OEE       Shift2 O         PUNCH       PUNCH       03/31/2011       3.12       0.         CARSON DOWNSIZE       CARSON DOWNSIZE       03/31/2011       12.32       0.         AutoBender       Auto Bender       03/31       OEE Detail: CARSON DOWNSIZE       0.         Saw 2       SAW #2       03/31       OEE Detail: CARSON DOWNSIZE       3.0                                                                                                    | Change Filter           E         Shift3 OEE           00         0.00           10         0.00           10         0.00           10         0.00 |
|----------------------------------------------------------------------------------------------------|----------------------------------------------------------------------------------------------------|
| Machine Code ⊽       Machine Description ⊽       Shift Day ▲       Shift 0EE       Shift 2 0         PUNCH       PUNCH       03/31/2011       3.12       0         CARSON DOWNSIZE       CARSON DOWNSIZE       03/31/2011       12.32       0         AutoBender       Auto Bender       03/31       OEE Detail: CARSON DOWNSIZE       0         Saw 2       SAW #2       03/31       OEE Detail: CARSON DOWNSIZE       0                                                                                                    | E         Shift3 OEE           00         0.00           00         0.00           00         0.00                                                   |
| PUNCH         PUNCH         03/31/2011         3.12         0           CARSON DOWNSIZE         CARSON DOWNSIZE         03/31/2011         12.32         0           AutoBender         Auto Bender         03/31         0EE Detail: CARSON DOWNSIZE         0           Saw 2         SAW #2         03/31         Available Time (in Hours)         8.0         3                                                                                                    | 00 0.00<br>00 0.00<br>00 0.00                                                                                                    |
| CARSON DOWNSIZE         CARSON DOWNSIZE         03/31/2011         12.32         0.           AutoBender         Auto Bender         03/31         0.         0.         0.         0.         0.         0.         0.         0.         0.         0.         0.         0.         0.         0.         0.         0.         0.         0.         0.         0.         0.         0.         0.         0.         0.         0.         0.         0.         0.         0.         0.         0.         0.         0.         0.         0.         0.         0.         0.         0.         0.         0.         0.         0.         0.         0.         0.         0.         0.         0.         0.         0.         0.         0.         0.         0.         0.         0.         0.         0.         0.         0.         0.         0.         0.         0.         0.         0.         0.         0.         0.         0.         0.         0.         0.         0.         0.         0.         0.         0.         0.         0.         0.         0.         0.         0.         0.         0.         0.         0. | 0.00<br>0.00                                                                                                    |
| AutoBender         Auto Bender         03/31         OEE Detail: CARSON DOWNSIZE         0.           Saw 2         SAW #2         03/31         Available Time (in Hours)         8.0         3.                                                                                                    | 0.00                                                                                                    |
| Saw 2         SAW #2         O3/31         Available Time (in Hours)         8.0         3.                                                                                                    |                                                                                                    |
|                                                                                                    | 41 3.24                                                                                                    |
| VB100 VB100 03/31 Break Time (in Minutes) 25.0 0.                                                                                                    | 0 2.49                                                                                                    |
| Spin Close SPIN CLOSE 03/31 Down Time(in minutes) 0.0 0.                                                                                                    | 00 1.15                                                                                                    |
| CARSON PUNCH CARSON PUNCH 03/31 planned Production Time (in Hours) 7.6 0.                                                                                                    | 00 2.91                                                                                                    |
| DEBURR DEBURR 03/31 Operating Time (in Hours) 7.6 0.                                                                                                    | 00 1.40                                                                                                    |
| PUNCH & DEBURR 03/31 Completed Qty 240.00 0                                                                                                    | 00 2.31                                                                                                    |
| Units Scraped 0.00                                                                                                    | 41-0-70                                                                                                    |
| Total Oty 240.00                                                                                                    | 1 to 9 of 9                                                                                                    |
| Availability 100.00                                                                                                    |                                                                                                    |
| Performance 12.32                                                                                                    |                                                                                                    |
| Quality 100.00                                                                                                    |                                                                                                    |
| OEE 12.32                                                                                                    |                                                                                                    |